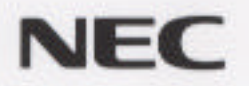

# 再セットアップガイド

●Windows 95と 添付アプリケーションの再セットアップ

●他のOSを利用する

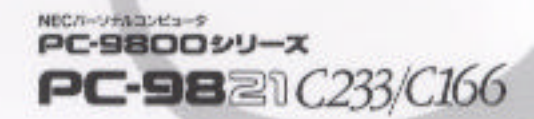

ご注意

- (1)本書の内容の一部または全部を無断で他に転載することは禁止されています。
- (2)本書の内容は、将来予告なしに変更することがあります。
- (3)本書の内容は、万全を期して作成しております。万一、ご不審な点や誤り、記載もれなどお気づきの点がありましたらご連絡ください。
- (4)運用した結果の影響については、(3)項に関わらず責任を負いかねますのでご了承ください。
- 本機の内蔵ハードディスクにインストールされているMicrosoft® Windows® 95および本機に添付のCD-ROM、 フロッピーディスクは、本機のみでご使用ください。

Microsoft、MS、MS-DOS、Windows、Windowsロゴは、米国Microsoft Corporationの米国およびその他の国 における登録商標です。

その他の会社名、商品名は、各社の商標または登録商標です。

© NEC Corporation 1997

日本電気株式会社の許可なく複製・改変などを行うことはできません。

**BN771A** 

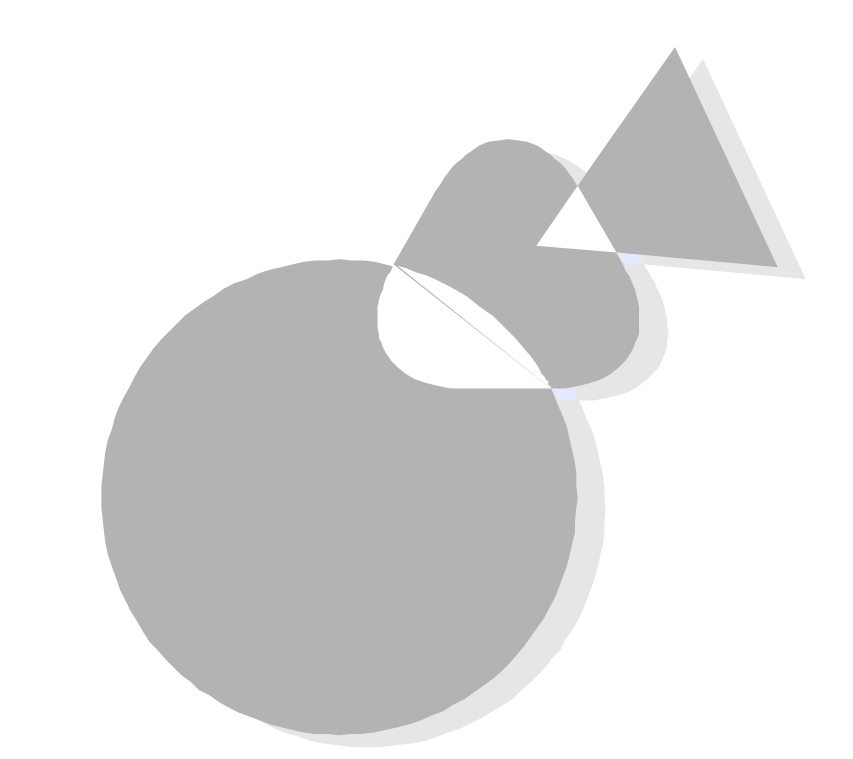

本書はPart1でWindows 95のシステムと添付アプリケーションを 本機添付の「システムインストールディスク」や「バックアップCD-ROM」を使って、復元する手順を説明しています。 Part2では他のOSを利用するためのアップグレードや注意事項に ついて説明しています。

1997年6月 初版

1997年7月 2版

# このマニュアルの構成

なお、このマニュアルは次の機種を対象にしています。

PC-9821C233/V
PC-9821C166/D

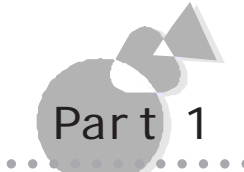

## ₩indows 95と 添付アプリケーションの再セットアップ

Windows 95のシステムと添付アプリケーションの復元につい て説明しています。ここでは本機のハードディスク内のプログラ ムファイルが不正になりプログラムが起動できなくなった、シス テムの一部を誤って消してしまった、添付アプリケーションを誤 って消してしまった場合などに、本機添付の「システムインストー ルディスク」や「バックアップCD-ROM」を使って、ご購入時の 状態に戻す手順を説明しています。

また、独自に本機のハードディスク内のシステムやアプリケーションの環境を設定したい方もご覧ください。

なお、本書では、本機のハードディスクの内容をご購入時の状態に戻すことを「再セットアップする」または「再インストールする」といいます。

## Part 2 他のOSを利用する

MS-DOSやWindowsの知識をもっているユーザの方を対象に、Windows 95以外の別売のOSを本機で利用するための必要な知識や注意事項について説明しています。対象OS は次のとおりです。

• MS-DOS 6.2

## 付録

固定ディスク起動メニューやFAT32ファイルシステムを利用 する際の必要事項について説明しています。

### ソフトウェアの最新情報のお知らせ

製品の最新情報、ソフトウェアのアップデートサービスの情報、ソフトウェアの強化・修正 情報、モジュールの入手情報を、FAXサービス、パソコン通信、インターネットでご案内 しております。

- ・NECパソコン情報FAXサービス
  - FAX 東京:(03)3769-9821 大阪:(06)304-9821
- ・パソコン通信 PC-VAN NECパソコン情報 (J NECPC) NIFTY-Serve NEC Information Center Forum (GO FNECINFO)
- ・インターネット

98 Information URL http://www.nec.co.jp/98/

# このマニュアルの表記について

このマニュアルで使用している記号には、次のような意味があります。

|   | してはいけないことや、注意していただきたいことを説明してい<br>ます。場合によっては、本機が故障したり、本機で使用しているソ<br>フトウェアや、お客様が作成されたデータが壊れたりする可能性も<br>あります。 |
|---|----------------------------------------------------------------------------------------------------|
|   | 参考にしていただきたいことを説明しています。                                                                                     |
| ٦ | 参照ページを表しています。                                                                                              |

このマニュアルで使用している表記には、次のような意味があります。

| 本機         | PC-9821C233/V、C166D本体と、マウスやキーボードなど、本体に<br>接続されている周辺機器を含む、システム全体を指します。 |
|------------|-----------------------------------------------------------------------|
| 本体         | マウスやキーボードなどの周辺機器を含まない、PC-9821C233/<br>V、C166/Dを指します。                  |
| キーボード      | 本機添付のワイヤレスキーボード、および別売のPC-9800シリー<br>ズ用キーボードを指します。                     |
| CD-ROMドライブ | PC-9821C233/Vでは、DVD-ROMドライブを、PC-9821C166/Dでは、<br>CD-ROMドライブを指します。     |
| Windows    | Windows 95を指します。                                                      |
| MS-DOS     | MS-DOS® 6.2を指します。                                                     |
| MS-DOSモード  | Windows 95のMS-DOSプロンプトの状態を指します。                                       |
| [ XXX ]    | [ 〕 )で囲んである文字は、画面に表示されるダイアログボックス<br>ボタンなどの名前を表しています。 例 :[0K )ボタン      |
| ESC        | キーボードのキーは、枠で囲んで表記しています。                                               |

MS-DOSのコマンド書式で使用されている記号には、次のような意味があります。

| < > | この中の項目は、必ず入力します。             |
|-----|------------------------------|
| []  | この中の項目は、必要に応じて入力します。         |
|     | この記号で区切られた項目のうち、どれか一つを入力します。 |

記載されているアプリケーションなどの製品の正式名称は、以下のとおりです。

| 本文中の表記     | 正式名称                                                                                                    |
|------------|----------------------------------------------------------------------------------------------------|
| Windows 95 | <code>Microsoft<math>_{\scriptscriptstyle \circledcirc}</math> Windows<math>_{\scriptscriptstyle \circledcirc}</math> 95 Operating System</code> |

本文中で使われている用語で、わからない用語が出てきた場合は、『困ったときにお読みください』の「パソコン用語集 をご覧ください。

本文の画面は実際の画面と多少異なる場合があります。

## 安全にお使いいただくために

## ∆警告

本機に添付のCD-ROMは、CD-ROM対応プレーヤ以外では絶対に使用 しないでください。

大音量によって耳に障害を被ったり、スピーカを破損する恐れがあります。

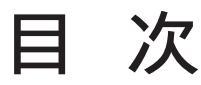

はじめに このマニュアルの構成 ..... iv このマニュアルの表記について.....vi

# Windows 95と 添付アプリケーションの再セットアップ Par

| 再セットアップする前に2          |
|-----------------------|
| 再セットアップする手順           |
| 標準再セットアップ6            |
| 1. 簡単に再セットアップする       |
| 2.Windows 95の設定をする9   |
| カスタム再セットアップ14         |
| 1. 領域を削除する14          |
| 2. 領域を確保する 19         |
| 3. ドライブをフォーマットする      |
| 4. システムを再セットアップする     |
| 5.Windows 95の設定をする 32 |
|                       |

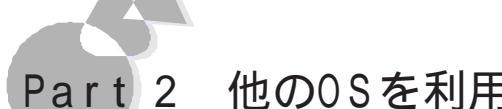

#### 他の0Sを利用する 2

| MS-DOS 6   | 2を利田する | 10 |
|------------|--------|----|
| MS-DOO 0.1 | 6.2の利用 | 40 |

## 付録

| 0.0. | •  | • | • | •   | • | • | •  | • | • | • | •  | • | •  | •   | •  | • | • | • | • | • | • | • | • | • | • | • | • | • | • | • | • | • | • | • | • | • | • | • | • |
|------|----|---|---|-----|---|---|----|---|---|---|----|---|----|-----|----|---|---|---|---|---|---|---|---|---|---|---|---|---|---|---|---|---|---|---|---|---|---|---|---|
| 固定   | デ  | 1 | 2 | Z ( | ク | 赴 | 23 | 勆 | メ |   |    | L | -  | - 0 | D  | 利 | 月 | Ħ |   |   |   |   |   |   |   |   |   |   |   |   |   |   |   |   |   |   |   | 5 | 0 |
| FAT3 | 32 | フ | ァ | , , | ſ | Л | 13 | ン | ス | Ē | -1 | 4 | σ. | )7  | IJ | 甩 |   |   |   |   |   |   |   |   |   |   |   |   |   |   |   |   |   |   |   |   |   | 5 | 3 |

## Part 1

# 添付アプリケーション

本機に添付されている「システムインストールディスク」や「バックアップCD-ROM」を 使って、本機のシステムやアプリケーションを復元する方法を説明しています。 ここでは、標準再セットアップとカスタム再セットアップに分けて説明しています。 なお、「再セットアップする前に」は必ずお読みください。

Windows 952

の再セットアップ

再セットアップする前に 標準再セットアップ カスタム再セットアップ

# 再セットアップする前に

ここでは、再セットアップを行う際に必要な情報や注意事項について説明しています。

再セットアップを始める前に必ずお読みください。

#### 再セットアップが必要になるとき

次のような状況のときに、本機を再セットアップしてください。

- ・ ハードディスク内のプログラムファイルが不正になり、プログラムが起動できなくなった
- ・ ハードディスク内のシステムファイルを誤って消してしまった
- ・ 電源をONにしても、システムが起動しない
- ・ 本機内蔵のハードディスクを購入時と異なるドライブ構成で使いたい

## 再セットアップに関する注意

- ・再セットアップを実行する場合は、本書に記述されている手順に従い、必ず最後まで行ってください。途中で再セットアップを中止すると、誤動作の原因となります。また、ファイルのコピー中およびハードディスクのフォーマット中は、画面からの指示がない限り、絶対に電源スイッチを押さないでください。
- ・バックアップCD-ROMで再セットアップできるのは、本機に標準で添付されていたソフトウェアのみです。お客様ご自身が、後からインストールされたアプリケーションや、作成されたデータは復元されません。お客様ご自身が後から変更した設定やデータはすべて消え初期状態に戻ります。本機を購入後、お客様が接続した周辺機器の設定はシステムの再セットアップ後にもう一度、設定しなおしてください。周辺機器の設定については『Microsoft』Windows。95ファーストステップガイド』または、『ステップアップガイド』や周辺機器のマニュアルをご覧ください。また、再セットアップを行う前に大切なデータは必ずバックアップをとっておいてください。
- ハードディスクの領域が複数ある場合、再セットアップは、第1パーティション(CPP.19)の領域に対して行うようになっています。
- ・再セットアップ中は、フロッピーディスクからWindows 95再セットアップを起動して行うようになっているため、次のようなドライブ構成となります。

| フロッピーディスクドライブ     | Aドライブ |
|-------------------|-------|
| ハードディスクの第1パーティション | Bドライブ |
| CD-ROMドライブ        | Qドライブ |

- ・「再セットアップが終了しました」というメッセージが画面に表示されなかった場合は、再セットアップは正常に終了していません。初めから再セットアップをやりなおしてください。
- ・本機内蔵ハードディスクのパーティションを再分割する場合、領域確保できるパーティションあたりの最大サイズは2047Mバイトです。

- ・本機にインストールされているWindows 95は、市販品と異なり、本機固有の機能に対応しています。
- 本機にインストールされているアプリケーションソフトを個別に再インストールすることは できません。

## 準備するもの

本機に添付されている、次のCD-ROM、フロッピーディスク、マニュアルを準備してください。

- ・ バックアップCD-ROM
- ・システムインストールディスク
- ・Microsoft Windows 95ファーストステップガイド マニュアルの表紙に「Product ID」が記載されています。

## 必要なハードディスクの空き容量

カスタム再セットアップで領域を複数に分割する場合、ハードディスクに次の容量が必要になります。

- ・PC-9821C233/V 850Mバイト以上
- ・ PC-9821C166/D 800Mバイト以上

## 操作方法について

[Windows 95再セットアップ」画面での操作方法

[Windows 95再セットアップ ]画面での操作は、キーボードでもマウスでも行うことができます。次に操作方法について例を示します。

・キーボードで操作する

本文中で「選択する」と表記されている場合は、 ① □ ー キーを押して選択した項目の表示色を変えます。 ④キーを押して確定します。

| Windows 95 再セットアップ                               |                                |
|--------------------------------------------------|--------------------------------|
| 【ハードディスクの領域確保/領域削除】                              |                                |
| ▲実 行 》                                           | ① ↓ キーを押して選択                   |
| < 機能選択に戻る >                                      | [↩] キーで確定                      |
|                                                  |                                |
|                                                  |                                |
| ハードディフクの領域政策保ノ領域削除を行います よろしいですね?                 |                                |
| マウスで項目をクリックするが、矢印キー(←・→)で項目を選択してEnterキーを押してください。 |                                |
|                                                  | └─   → 〒−を押して選択<br>  □ □ キーで確定 |

・マウスで操作する

本文中で「選択する」と表記されている場合は、選択する部分をクリックします。

| Windows 95 再セットアップ                                                                          |             |
|---------------------------------------------------------------------------------------------|-------------|
| 【ハードディスクの領域確保/領域削除】                                                                         |             |
| ▲実 行》                                                                                       | 選択する部分をクリック |
| < 機能選択に戻る >                                                                                 |             |
|                                                                                             |             |
|                                                                                             |             |
|                                                                                             |             |
| ハードディスクの領域確保/領域削除を行います. よろしいですか?<br>  マウスで項目をクリックするか、矢印キー(←・→)で項目を選択してEnterキ<br>  〜ぁ畑してください |             |
| (住ちじキーを押すと再セットアップを中止します.)<br>【は、い) くいいえつ                                                    | ここをクリックして確定 |

マウスで操作できるのは Windows 95再セットアップ )の画面のみです。その他の[FDISKオプション ]の画面は、マウスでは操作できません。

#### [Windows 95再セットアップ 画面以外での操作方法

[FDISKオプション」画面などは、キーボードで操作します。

| FDISK オブション<br>現在の装置: 1<br>次のうちからどれか選んでください:<br>1. MS-DOS 領域を作成<br>2. 対戦を変更 | _ 選択する項目の番号を確認<br>し、その番号をキーボードから<br>入力する。 |
|-----------------------------------------------------------------------------|-------------------------------------------|
| <ol> <li></li></ol>                                                         | 一入力した数字が表示される                             |
| FDISK を終了するには ESC キーを押してください.                                               | (č) T °C)TU CNEAE                         |

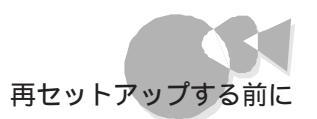

## 再セットアップする手順 ......

標準再セットアップ(推奨)

購入時と同じ状態に戻す場合の再セットアップ方法です。

簡単にセットアップしたい方、または購入時と全く同じドライブ構成で使いたい方は、次の手順でセットアップしてください。

1.簡単にセットアップする

2.Windows 95の設定をする

カスタム再セットアップ

独自にシステム環境を設定する場合の再セットアップ方法です。

領域の確保やドライブの初期化 フォーマット などの作業を自分で行います。 ドライブを再構成して、領域のサイズを自分で設定します。購入時と異なるドライブ構成 で使いたい方は、次の手順で再セットアップしてください。

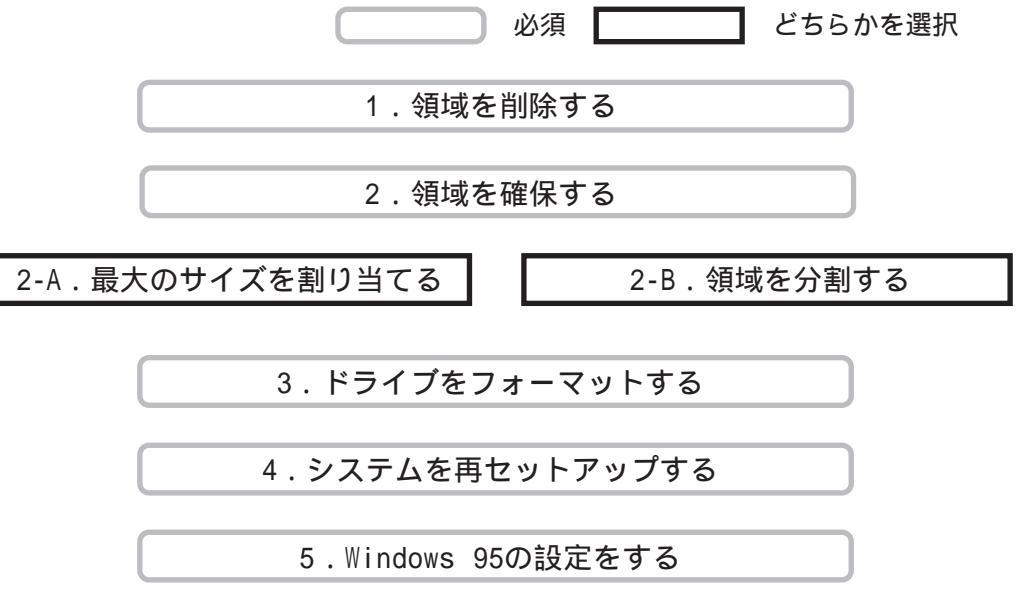

•

標準再セットアップ

購入時と全く同じドライブ構成にしたい場合に、この方法で再セットアップしてください。 簡単に再セットアップできるので、初心者の方向けの再セットアップ方法です。

## 1. 簡単に再セットアップする.....

この手順で再セットアップを行うと、ハードディスクの領域はご購入時と同じ状態に分割 されます。

領域の削除や領域の確保からシステムの再インストールまで自動的に行われるので、簡 単に再セットアップを行うことができます。

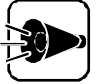

標準再セットアップを行うと、お客様がセットアップしたシステムやアプリケー ション、データファイルはすべて削除されます。 大切なデータやファイルがある場合は、必ずフロッピーディスクなどに保存し

てください。

本体の電源をONにします。

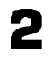

電源表示用LEDが点灯したら、すぐに「(起動用)」と書かれたシステムインストー ルディスクをフロッピーディスクドライブにセットします。

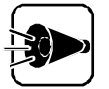

フロッピーディスクのセットが遅かった場合、手順3の画面は表示されません。 その場合は、フロッピーディスクをフロッピーディスクドライブから取り出し、電 源を0FFにして、再度手順1、2の操作を行ってください。

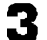

次の画面が表示されます。内容をよくお読みのうえ、何かキーを押してください。

| Windows 95 再セットアップ                                                                            |
|-----------------------------------------------------------------------------------------------|
| 《再セットアップについて》                                                                                 |
| 「再セットアップ」とは、本機に添付されている「システムインストー<br>ルディスク」や「バッグアップCDーROM」を使用して、本機のシス<br>テムやアプリケーションを復元することです。 |
| 再セットアップを行う場合は、必ず添付の「再セットアップガイド」に<br>従って行ってください.                                               |
| ー≪ 注 き )<br>再セップは途中で中断しないでください。<br>(中断した場合は、最初からやり直してください。)<br>再セットアップには、約××分かかります。           |
| 何かキーを押すと再セットアップの"開始画面"が表示されます.                                                                |
| 再セットアップを行わない場合は、この"開始画面"で"終了"を選んでください。                                                        |

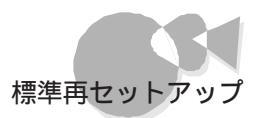

次の画面が表示されたらバックアップCD-ROMをCD-ROMドライブにセットしま す。

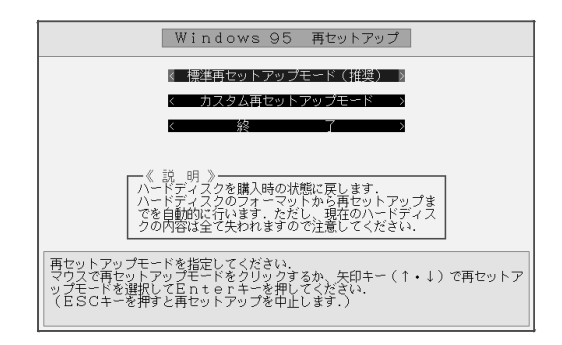

CD-ROMをCD-ROMドライブにセットする方法や、CD-ROMドライブから取り 出す方法については『ステップアップガイド』をご覧ください。

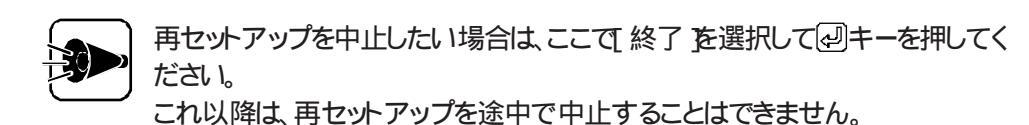

- 「 [標準再セットアップモード(推奨)を選択して<br />
  シーを押します。
- [はいを選択して@ キーを押します。

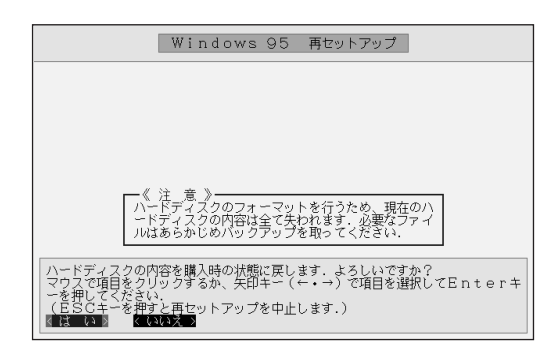

ハードディスクのフォーマットとシステムの再セットアップが自動的に始まります。ハ ードディスクのフォーマットとシステムの再セットアップには、60~70分程度かかり ます。

Δ.

途中でフロッピーディスクを入れ替えるメッセージが表示される場合は、画面の指示にしたがってフロッピーディスクを入れ替えてください。

.

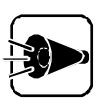

ハードディスクのフォーマットとシステムの再セットアップ中は、画面からの指 示がない限り、CD-ROMを取り出したり、フロッピーディスクを取り出したりし ないでください。また、電源スイッチを押さないでください。

7 ハードディスクのフォーマットとシステムの再セットアップが終了すると次の画面が 表示されます。フロッピーディスクドライブからシステムインストールディスクを、CD-ROMドライブからバックアップCD-ROMを取り出してください。

| Windows 95 再セットアップ                                                                                                    |
|----------------------------------------------------------------------------------------------------|
|                                                                                                    |
|                                                                                                    |
|                                                                                                    |
|                                                                                                    |
|                                                                                                    |
|                                                                                                    |
| 再セットアップが終了しました。システムを再起動しますので、システムインストー<br>ルディスクおよびバックアップCD-ROMを抜いてください。<br>準備ができたら、マウスで < OK > ボタンをクリックするか、Enterキーを押<br>してください。 |
|                                                                                                    |

CD-ROMをCD-ROMドライブにセットする方法や、CD-ROMドライブから取り 出す方法については『ステップアップガイド』をご覧ください。

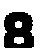

[OK をクリックするか、 シーキーを押してください。

自動的にシステムが再起動し、しばらくするとWindows 95セットアップウィザー ド」の画面が表示されます。

| Windows 95 セットアッフ ウィザート   |                                                                                                    |
|---------------------------|----------------------------------------------------------------------------------------------------|
| Windows 95 12/1797*74#~1* | <b>ユーザ<sup>*</sup>ー情報</b><br>下記のボッカスに名前を入力してください。会社名も入力できます。<br>名前( <u>A</u> ):<br>会社名( <u>C</u> ): |
|                           | 〈 戻る(8) 次へ〉 キャンセル                                                                                   |

次に「2 Windows 95の設定をする」に進んでください。

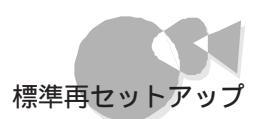

# 2. Windows 95の設定をする.....

システムの再セットアップが終ったら、初めて本機の電源をONにしたときと同じように、 Windows 95の設定をする必要があります。

[ユーザー情報]の画面で、キーボードを使って名前と会社名を入力します。

| Windows 95 セットアップ ウィザート |                                 |
|-------------------------|---------------------------------|
|                         | 1~9°~情報                         |
|                         | 下記のボックスに名前を入力してください。会社名も入力できます。 |
|                         | 名前(4):                          |
|                         | 会社名(C):                         |
| 2                       |                                 |
|                         |                                 |
|                         |                                 |
|                         | < 戻る(B) 次へ> キャンセル               |

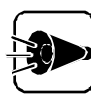

- ユーザー情報は、Windows 95のライセンスを受けている人の情報を入力してください。
- ・ 会社名は入力しなくてもかまいません。ただし、セットアップ完了後に変更す ることはできません。
- ・名前を入力しないと、次の手順に進むことはできません。
- ここで入力した名前は、セットアップ完了後に変更することはできませんので、ご注意ください。
- ここから先、手順6の画面が表示されるまで キャンセル ボタンをクリックしな いでください。

漢字変換の例 「田中」と入力する場合

「たなか」と入力します。

キーボードの T A N A K A を押します。

キーボードの (スペース) キーを押します。

入力した文字が漢字に変換されて田中のように表示されます。

変換したい漢字が表示されない場合は、キーボードの (スペース)キーを押します。

キーボードの 🛃 キーを押します。

変換した漢字が確定されます。

- ・難しい読み方の名前などを入力する場合は、まず ~ の手順で「た」を変換し、次にもう一度 ~ の手順で「なか」を入力するというように、漢字1文字ごとに区切って入力してください。
- ・ひらがなを入力して、キーボードの (スペース)キーを押さずに 一 キーを押すと、ひらがなのまま確定することができます。
- ・間違えて入力してしまった場合は、BS キーを押すことで1文字ずつ削除す ることができます。

文字入力に関する詳しい説明は『かんたんスタートガイド』を、キーボードに関す る詳しい説明は『ステップアップガイド』の「キーボード」をご覧ください。

2 入力が終わったら[次へ]ボタンをクリックします。

3 [使用許諾契約書 を確認します。確認が終わったら[同意する をクリックし、[次 へ ボタンをクリックします。

[使用許諾契約書]は大切な情報ですので、画面をスクロールして、必ずお読みく ださい。

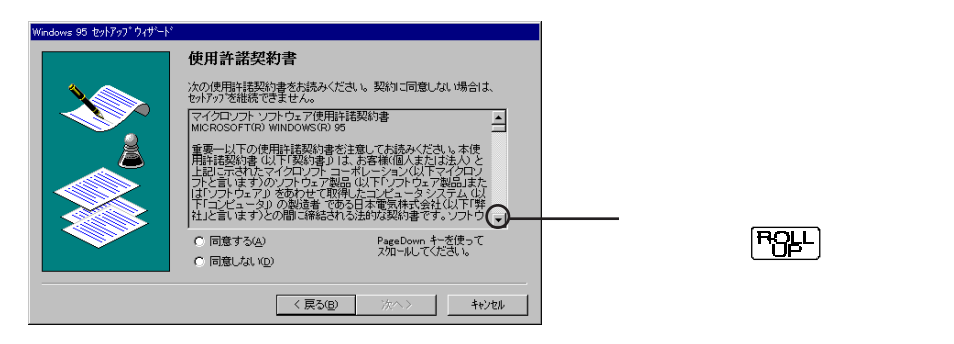

[同意しないをクリックするとセットアップが中止されます。

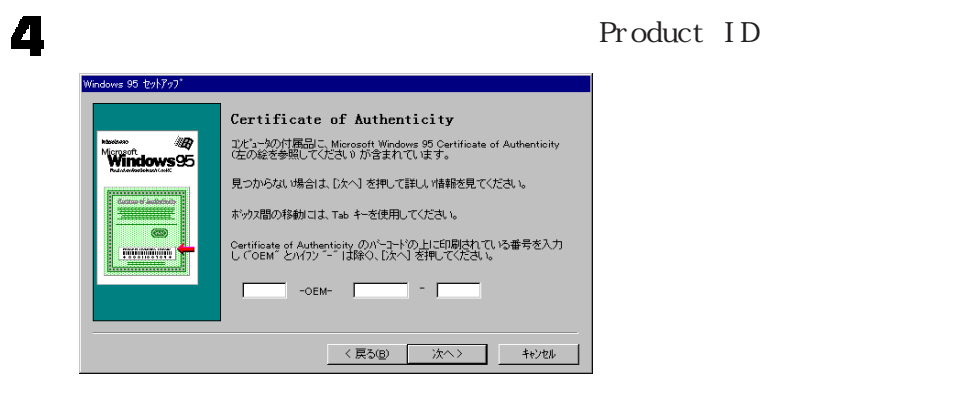

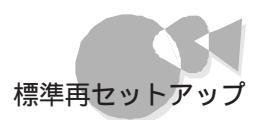

Product ID番号は添付の"Microsoft<sub>®</sub> Windows<sub>®</sub> 95ファーストステップガイド』の表紙に記載されています。

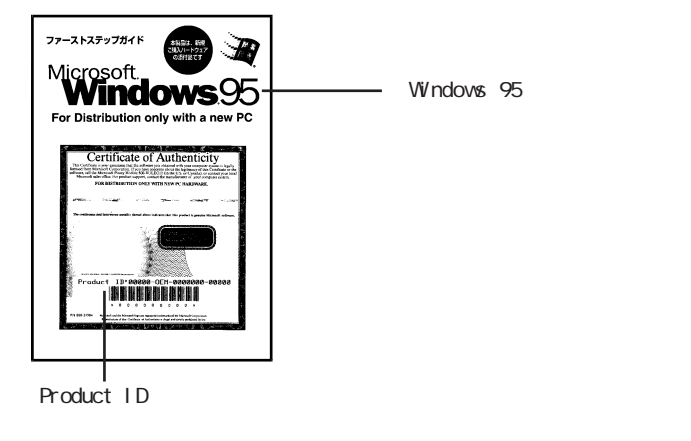

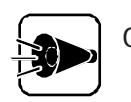

0(ゼロ)と0(オー)、1(イチ)とI(アイ)など、似ている文字を間違えないように 注意してください。

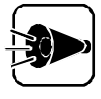

『Microsoft<sub>®</sub> Windows<sub>®</sub> 95ファーストステップガイド」は紛失しないように 気を付けてください。 表紙に記載されている「Product ID番号」がないと、再セットアップできません。

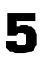

入力が終わったら[次へ]ボタンをクリックします。

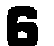

次の画面が表示されます。[完了 ボタンをクリックします。

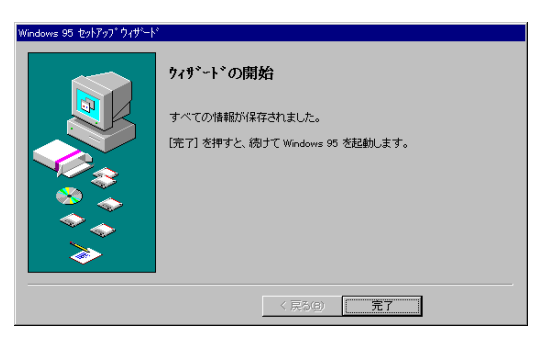

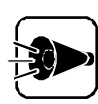

ここでの完了は、本機のセットアップすべての完了ではありません。絶対に電源をOFFにしないでください。

.

7 自動的にシステム環境の設定を行います。システム環境の設定の途中で「プリンタウィザード」の画面が表示されます。プリンタを使用する場合は、[次へ」ボタンをクリックします。

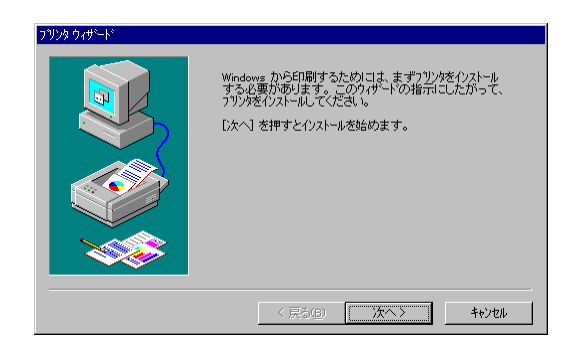

画面に表示される指示にしたがって、[ プリンタの製造元とモデルの設定 などの 項目を設定してください。

プリンタの設定はセットアップ後に行うこともできます。どのように設定していいかわからない場合やプリンタを使用しない場合は、[キャンセル]ボタンをクリックします。

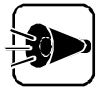

- ・プリンタの設定をした場合、プリンタの接続状態に関係なく、1~5分ほど時間がかかることがありますが、途中で電源を0FFにしないようにご注意ください。セットアップが正常に行われなくなります。
- ・プリンタの設定について詳しくは、『Microsoft<sub>®</sub> Windows<sub>®</sub> 95ファース トステップガイドュ『ステップアップガイド』の「プリンタを使う」およびプリン タの各マニュアルをご覧ください。
- 自動的にシステムが再起動し、しばらくすると、[Windows 95へようこそ ]の画面 が表示されますので、[閉じる]ボタンをクリックしてください。次のような画面が表示されます。

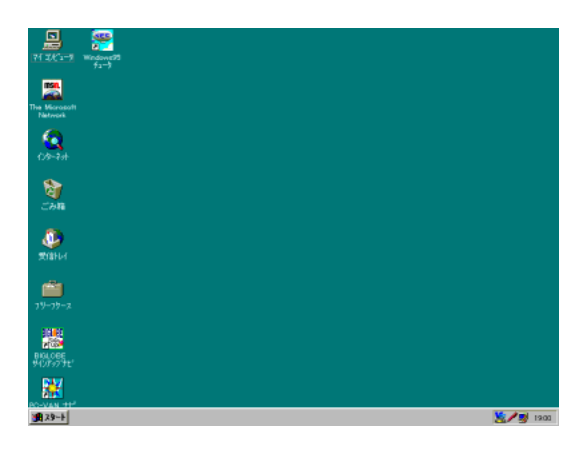

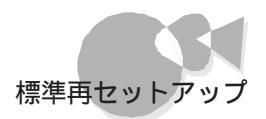

| ここでWindows 95のデスクトップ画面が表示されますが、本機のセットアップはまだ完了していません。ここではアプリケーションソフトを起動したりせず、必ず手順9以降の操作を行ってセットアップを完了させてください。セットアップを完了しないと誤動作の原因となります。 |                |
|----------------------------------------------------------------------------------------------------|----------------|
| <ul> <li>[スタート]ボタンをクリックするとスタートメニューが表示されるので、[CEREBを使う<br/>準備をします]こマウスポインタを合わせてクリックします。</li> </ul>                                     |                |
|                                                                                                    | Windows 95と添付ア |
| 次の画面が表示されるので、次へ ボタンをクリックします。                                                                                                    | プリケー ションの再-    |
|                                                                                                    | セットアップ         |

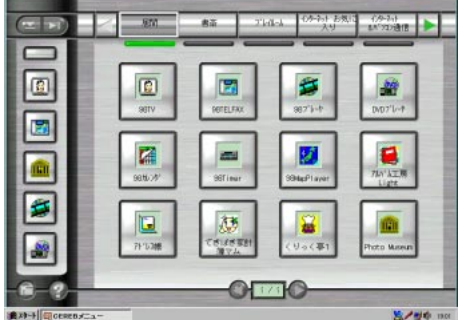

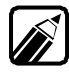

お使いの機種によって、表示される画面の内容は異なります。

これで、Windows 95の設定は終了です。 以上で標準再セットアップの作業はすべて終了しました。

# カスタム再セットアップ

パソコンの知識があり、ドライブを再構成して領域のサイズを自分で設定したい場合な どに、この方法で再セットアップしてください。 なお、購入時に本機にインストールされているアプリケーションソフトを個別に再インス トールすることはできません。

## 1. 領域を削除する......

カスタム再セットアップを行うには、まず再セットアップ先となるドライブの領域の削除の作業が必要です。

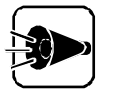

ハードディスクのすべての領域を削除すると、お客様がセットアップしたシス テムやアプリケーション、データファイルはすべて削除されます。 大切なデータやファイルがある場合は、必ずフロッピーディスクなどに保存し てください。

本体の電源を0Nにします。

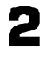

電源表示用LEDが点灯したら、すぐに「(起動用)」と書かれたシステムインストー ルディスクをフロッピーディスクドライブにセットします。

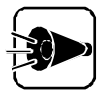

フロッピーディスクのセットが遅かった場合、手順3の画面は表示されません。 その場合は、フロッピーディスクをフロッピーディスクドライブから取り出し、電 源を0FFにして、再度手順1、2の操作を行ってください。

次の画面が表示されます。内容をよくお読みのうえ、何かキーを押してください。

| Windows 95 再セットアップ                                                                            |
|-----------------------------------------------------------------------------------------------|
| 《再セットアップについて》                                                                                 |
| 「再セットアップ」とは、本機に添付されている「システムインストー<br>ルディスク」や「バックアップCD-ROM」を使用して、本機のシス<br>テムやアプリケーションを復元することです. |
| 再セットアップを行う場合は、必ず添付の「再セットアップガイド」に<br>従って行ってください.                                               |
| -≪ 注 意 ≫<br>再セットアップは途中で中断しないでください。<br>(中断した場合は、最初からやり直してください.)<br>再セットアップには、約 xx 分かかります.      |
| 何かキーを押すと再セットアップの"開始画面"が表示されます.                                                                |
| 再セットアップを行わない場合は、この"開始画面"で"終了"を選んでください.                                                        |

4 [カスタム再セットアップモードを選択して、 2 キーを押します。

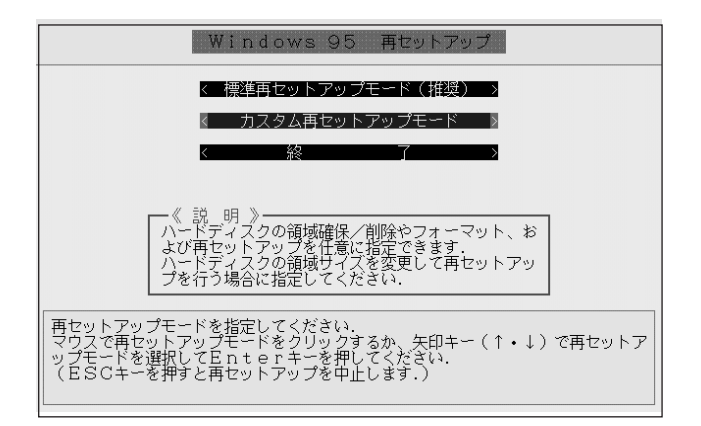

再セットアップを中止したい場合は、ここで、終了を選択して。 ださい。

これ以降は、再セットアップを途中で中止することはできません。

5 [ハードディスクの領域確保/領域削除を選択して、 20キーを押します。

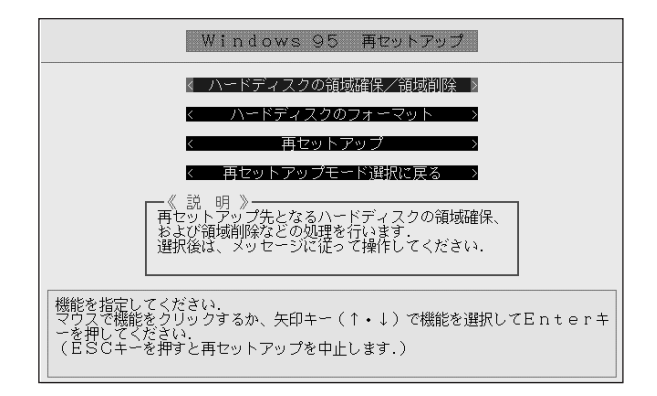

.

■ [実行を選択して 🕑 キーを押します。

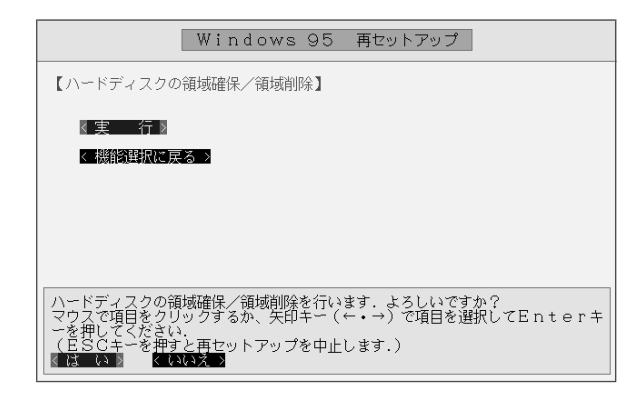

「大容量ディスクのサポートを使用可能にしますか(Y/N)......?」と表示された 7 ら、N キーを押して 🛃 キーを押します。

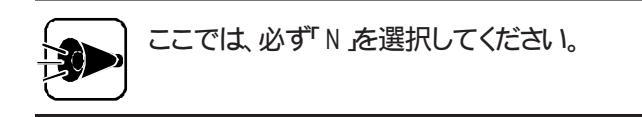

| 512 MB以上のディスクがあります.                                                                                                    |
|----------------------------------------------------------------------------------------------------|
| このバージョンの Windows では、このような大容量ディスク<br>のサホートが強化され、より効率のよいディスク利用やより<br>大きな領域の定義ができるようになりました。 古いバージョ<br>ンの MS-DOS、Windows、ディスク ユーティリティなどはこの<br>大容量ディスク サポートを使用して作成された領域にはアク<br>セスできません. |
| 複数のオペレーティング システム、または異なるバージョンのオペレーティング<br>システムをデュアル ブートする場合は、このサポートは使用しないでください.                                                                                                    |
| 大容量ディスクのサポートを使用可能にしますか (Y/N0? [1]]                                                                                                    |
|                                                                                                    |

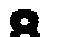

♀ [3.領域を削除 を選択して ඖキーを押します。

| Microsoft Windows 95<br>ディスクセットアッププログラム<br>(C)Copyright Microsoft Corp. XXXX-XXXX |
|-----------------------------------------------------------------------------------|
| FDISK オプション                                                                       |
| 現在の装置: 1                                                                          |
| 次のうちからどれか選んでください:                                                                 |
| 1. NS-DOC 領域を作成<br>2. 状態を空厚<br>3. 領域と削除<br>4. 領域情報を表示                             |
| どれか選んでください: [3]                                                                   |
| FDISK を終了するには FSC キーを押してください.                                                     |

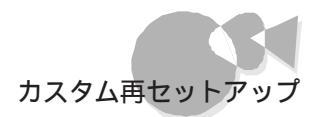

 [1 MS-DOS領域を削除 または 2 .非MS-DOS領域を削除 ]のどちらかを選 択した後、 シーキーを押してください。 Windows 95を使用していた領域は、MS-DOS領域ですので、通常は 1 MS-DOS領域を削除 を選択してください。

| 領域を削除                                |
|--------------------------------------|
| 現在の装置: 1                             |
| 次のうちからどれか選んでください。                    |
| 1. MS-DOS 領域を削除<br>2. 非 MS-DOS 領域を削除 |
|                                      |
| どれか選んでください:[]                        |
|                                      |
| EDLeK オゴジョンに戻るには Ego キーを押してください      |

MS-DOS領域が存在しない状態で1.MS-DOS領域を削除 を選択する、
 または、非MS-DOS領域が存在しない状態で2.非MS-DOS領域を削除]
 を選択すると、「削除するXXX領域はありません」と表示されます。
 この場合、 ESC キーを押すと手順8の画面に戻ります。再度、手順8、9をやりなおしてください。
 非MS-DOS領域とは、MS-DOSまたはWindows 95で直接利用できない形式でフォーマットされた領域のことです。

1 削除する領域を選択し、 №キーを押します。

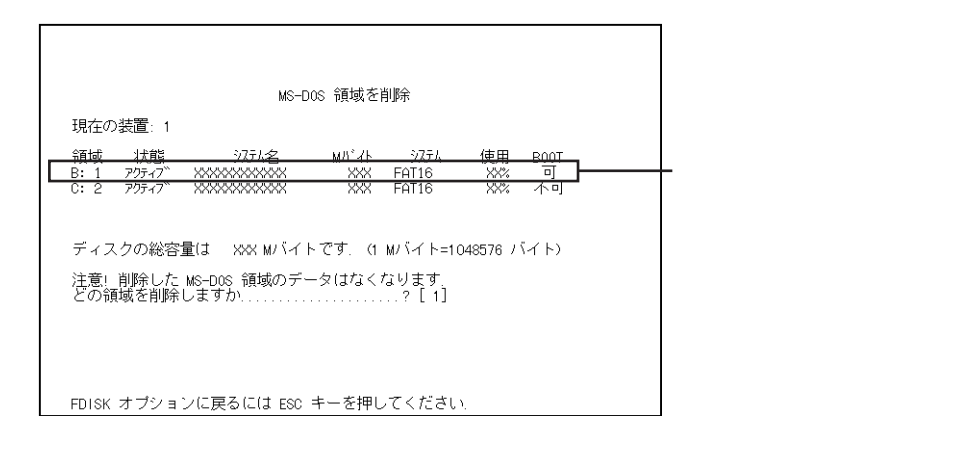

.

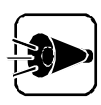

再セットアップは、ハードディスクの第1パーティションの領域に対して行いますので、必ず第1パーティションの領域は削除してください。

次のようなメッセージが表示されます。

よろしいですか(Y/N).....?

**11** Y キーを押し、続けて 2 キーを押します。 領域が削除されます。

削除したい領域が複数ある場合は、手順10、11を繰り返してください。

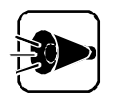

システムがセットアップされていた領域は必ず削除してください。それ以外の領域を削除する必要はありません。

**12** 領域の削除が終了したら、 ESC キーを押して次の FDISKオプション 画面を 表示させておいてください。

| FDISK オフション                                           |
|-------------------------------------------------------|
| 現在の装置: 1                                              |
| 次のうちからどれか選んでください:                                     |
| 1. MS-DOS 領域を作成<br>2. 状態を変更<br>3. 領域を削除<br>4. 領域情報を表示 |
| どれか選んでください: [1]                                       |
|                                                       |
| FDISK を終了するには ESC キーを押してください.                         |

次に「2. 領域を確保する」に進んでください。

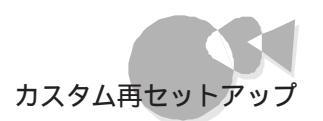

## 2. 領域を確保する......

ー度削除した領域は、領域を確保する作業が必要になります。領域は削除した領域の 容量だけ確保することができます。また、領域は複数に分割することもできます。

例1 最大サイズを割りあてる

・ハードディスクの容量が4000Mバイトある場合

| Aドライブ    | 残以 空き容量 ) |
|----------|-----------|
| 2047Mバイト | 1953Mバイト  |

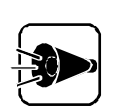

ハードディスクの容量で、MS-DOS 6.2およびWindows 95で確保可能な 領域の最大サイズは2047Mバイトです。したがって、本機内蔵のハードディ スクのようにハードディスクの総容量が2047Mバイト以上ある場合は、1つの 領域としてハードディスク全体を利用することはできません。

#### 例2 3つの領域に分割する

・ハードディスクの容量が4000Mバイトある場合

| Aドライブ    | Bドライブ    | Cドライブ    |
|----------|----------|----------|
| 2000M/16 | 1000M/1F | 10000175 |

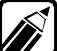

- ・再セットアップ中は、フロッピ ディスクドライブから[Windows 95再セット アップ を起動しているため、フロッピーディスクドライブがAドライブ、ハー ドディスクの第1パーティションがBドライブ(以降C, D...)と表示されていま す。
  - ・ハードディスクを複数に分割した場合、1番目の領域を第1パーティションと いいます。

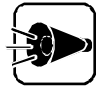

本機では、セットアップ先は必ずAドライブ(第1パーティション)となりますの で、Aドライブは、購入時の状態に戻すために必要な領域のサイズをご確認の 上、作業を進めてください。(CPP.3) 削除した領域に最大のサイズを割りあてる場合には、

「2-A. 最大のサイズを割りあてる」を、 複数に分割する場合には、

「2-B. 領域を複数に分割する」を、 ご覧ください。

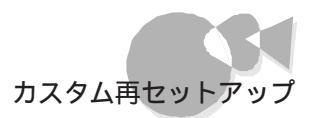

## 2-A. 最大のサイズを割りあてる

次の画面が表示されていることを確認してください。 [1 MS-DOS領域を作成 を選択して 🕗 キーを押します。

| FDISK オプション                                           |  |
|-------------------------------------------------------|--|
| 現在の装置: 1                                              |  |
| 次のうちからどれか選んでください。                                     |  |
| 1. MS-DOS 領域を作成<br>2. 状態を変更<br>3. 領域を削除<br>4. 領域情報を表示 |  |
| どれか遺んでください: [1]                                       |  |
| FDISK を終了するには ESC キーを押してください.                         |  |

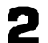

次の画面が表示されたら 🍸 キーを押して 🕗キーを押してください。

| MS-DOS 領域を作成                          |
|---------------------------------------|
| 現在の装置: 1                              |
| MS-DOS 領域に使用できる最大サイズを割り当てますか<br>(Y/N0 |
|                                       |
|                                       |
|                                       |
|                                       |
|                                       |
| FDISK オブションに戻るには ESC キーを押してください.      |

「MS-DOS領域を作成しました」というメッセージが表示されます。

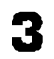

ESC キーを押してください。 「FDISKオプション の画面が表示されます。

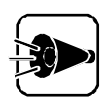

ハードディスクにまだ空き容量が2047Mバイト以上ある場合は、ESC キーを 押して、手順1~3を繰り返して、残りの容量を確保してください。

▲ [2 状態を変更 を選択して @キーを押してください。

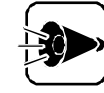

ハードディスクの第1パーティション(CPP.19)の領域は以降の6~8の手順 を行って、必ずBOOTを「可」にしてください。

- 「1 アクティブ/2 スリープ」と表示されるので、「1 キーを押して、「2 キーを押しま 6 す。
- 「システム名を入力してください」と表示されるので、変更がなければ 「シーを押 7 します。変更したい場合はシステム名を入力し「シーキーを押します。
- 「1 BOOT 可/2 BOOT 不可 と表示されるので、1 キーを押して、 刷キーを押 8 します。これで、BOOTが「可」になりました。
- SESC キーを押します。 「FDISKオプション」の画面が表示されます。
- ¶□ [4.領域情報を表示 を選択して □ キーを押してください。
- **11** 削除したすべての領域が作成されており、第1パーティションの領域のB00Tが 「可」になっていることを確認したら、ESCキーを押してください。

| 領域情報を表示                                                                                                 |                      |
|----------------------------------------------------------------------------------------------------|----------------------|
| 現在の装置:1                                                                                                 |                      |
| 領域 状態 37.54名 MN <sup>**</sup> 41 37.54 使用 B: 1 725-47 <sup>**</sup> XXXXXXXXXXXXXXXXXXXXXXXXXXXXXXXXXXX | 「可」になっている<br>ことを確認する |
| ディスクの総容量は XXX NVバイトです. (1 NVバイト=1048576 バイト)                                                            |                      |
|                                                                                                    |                      |
|                                                                                                    |                      |
| 続けるには ESC キーを押してください.                                                                                   |                      |

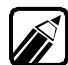

お使いのシステムの状況によって、表示される画面の内容は異なります。

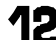

12 [FDISKオプション]の画面が表示されますので、ESC]キーを押してください。

**13** 次の画面が表示されますので、メッセージをよく読んで[ESC]キーを押してくださ ι١,

変更を有効にするには、コンピュータを再起動してください。 変更または作成したドライブは、すべて再起動後にフォーマット する必要があります. 再起動する前に Windows を終了してください.

FDISKを終了するには Esc キーを押してください.

#### 14 次の画面が表示されます。 [ 0K をクリックするか、 副キーを押します。

| Windows 95 再セットアップ                                                  |
|---------------------------------------------------------------------|
|                                                                     |
|                                                                     |
|                                                                     |
|                                                                     |
|                                                                     |
| 設定を有効にするためにシステムを再起動します.<br>マウスで < OK > ボタンをクリックするか、Enterキーを押してください. |
| K OK »                                                              |

本機が自動的に再起動され、「再セットアップについて」の画面が表示されます。 何かキーを押してください。

15 次の手順へ進むため、[カスタム再セットアップモード]を選択して、「シーキーを押してください。

| Windows 95 再セットアップ                                                                                                   |        |
|----------------------------------------------------------------------------------------------------|--------|
| < 標準再セットアップモード(推奨) >                                                                                                 |        |
| < カスタム再セットアップモード >                                                                                                   |        |
| < 終了 >>                                                                                                    |        |
|                                                                                                    |        |
| ─《 説 明 》<br>ハードディスクの領域確保/削除やフォーマット、お<br>よび再セットアップを仕意に指定できます.<br>ハードディスクの領域サイズを変更して再セットアッ<br>プを行う場合に指定してください.         |        |
| 再セットアップモードを指定してください。<br>マウスで再セットアップモードをクリックするか、矢印キー(↑・↓)、<br>ップモードを選択してEnterキーを押してください。<br>(ESCキーを押すと再セットアップを中止します。) | で再セットア |

これで領域確保は終了しました。

次に「3.ドライブをフォーマットする」に進んでください。

2-B. 領域を複数に分割する

ハードディスクの領域は複数に分けることができます。

- [FDISKオプション]の画面で、[1 MS-DOS領域を作成 を選択して、ジャー を押します。
- 2 次の画面が表示されたら、N キーを押して 刷キーを押してください。

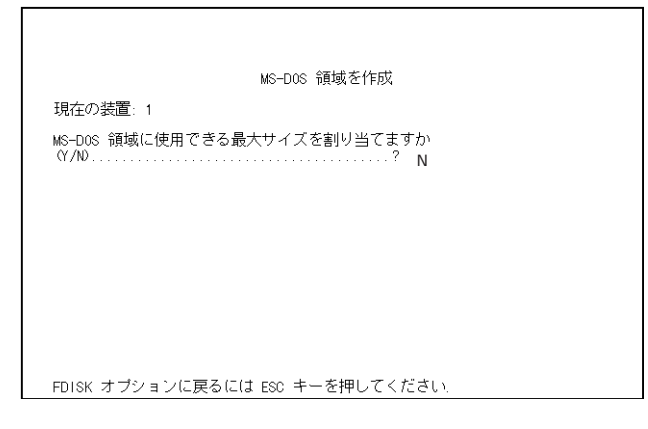

- 「MS-DOS領域を作ります...」と表示されたら、確保したい領域のサイズを、Mバ 3 小単位または全体に対する割合で入力し、「シーキーを押してください。
  - 例 4000Mバイトのハードディスクに、2000Mバイトの領域を確保する 場合

「2000」と入力 バイト単位で入力した場合 全体に対する割合で入力した場合 「50%」と入力

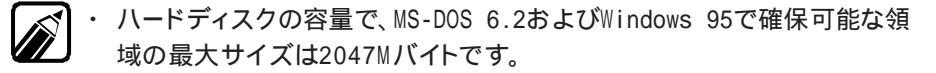

・1番目の領域(第1パーティション)には、最低限システムを再セットアップで きるだけの容量が必要です。「必要なハードディスクの空き容量( ( > P.3) をご覧になり、十分な容量の領域を確保してください。

手順3を繰り返して、複数の領域を確保します。

- ▲ 領域の作成が終了した後、[ESC] キーを押してください。 「FDISKオプション 1の画面が表示されます。

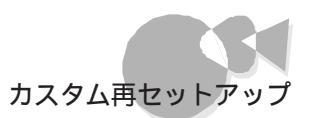

5 [2 状態を変更 を選択して @キーを押してください。

変更したい領域の番号を入力して、型キーを押します。

ハードディスクの第1パーティション(ごP.19)の領域は以降の7~9の手順 を行って、必ずB00Tを「可」にしてください。

- 7 「1 アクティブ/2 スリープ」と表示されるので、1 キーを押して、(シーキーを押します。
- 「システム名を入力してください」と表示されるので、変更がなければ、シーキーを押します。変更したい場合はシステム名を入力し、シーキーを押します。
- 「1 BOOT 可/2 BOOT 不可」と表示されるので、1 キーを押して、一キーを押して、一キーを押します。これで、BOOT が「可」になりました。
- **10** ESC キーを押します。 [FDISKオプション]の画面が表示されます。
- 11 [4. 領域情報を表示 を選択して →キーを押してください。
- **12** 削除したすべての領域が作成されており、第1パーティションの領域のB00Tが 「可」になっていることを確認したら、ESC」キーを押してください。

| 租在の装置・1                                        | 領域                                       | 鮒青報を表示                                           |                                        |                   |                     |
|------------------------------------------------|------------------------------------------|--------------------------------------------------|----------------------------------------|-------------------|---------------------|
| 新聞、 秋鶴<br>B: 1 アクティブ<br>C: 2 アクティブ<br>ディスクの総容打 | システム名<br>※※※<br>※※※<br>※※<br>量は ※※ MVバイト | M) イト ジス3<br>XXX FAT16<br>XXX FAT16<br>XXX FAT16 | 4 使用<br>5 XXX<br>5 XXX<br>ト=1048576 バー | <b>ар</b><br>( Ъ) | 「可」になってい<br>ことを確認する |
| ディスクの総容                                        | 量は XXX IVバイト                             | ·です. (1 NVバイ                                     | ト=1048576 バー                           | イト)               |                     |

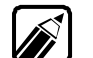

お使いのシステムの状況によって、表示される画面の内容は異なります。

- **13** [FDISKオプション ]の画面が表示されますので、 ESC キーを押してください。
- 14 次の画面が表示されますので、メッセージをよく読んで ESC キーを押してください。

変更を有効にするには、コンピュータを再起動してください。 変更または作成したドライブは,すべて再起動後にフォーマット する必要があります. 再起動する前に Windows を終了してください. FDISKを終了するには Esc キーを押してください.

#### 15 次の画面が表示されます。 [ 0K をクリックするか、「到キーを押します。

| Windows 95 再セットアップ                                                  |
|---------------------------------------------------------------------|
|                                                                     |
|                                                                     |
|                                                                     |
|                                                                     |
|                                                                     |
|                                                                     |
| 設定を有効にするためにシステムを再起動します.<br>マウスで < OK > ボタンをクリックするか、Enterキーを押してください. |
| (OK)                                                                |
|                                                                     |

本機が自動的に再起動され、「再セットアップについて」の画面が表示されます。 何かキーを押してください。

16 次の手順へ進むため、[カスタム再セットアップモード を選択して、シーキーを押して ください。

| Windows 95 再セットアップ                                                                                                    |       |
|----------------------------------------------------------------------------------------------------|-------|
| 〈 標準再セットアップモード(推奨) 〉                                                                                                    |       |
| 《 カスタム再セットアップモード 》                                                                                                    |       |
| < 終 了 >                                                                                                    |       |
| 《 II 》                                                                                                    |       |
| / ハードディズクの領域確保/削除やフォーマット、お<br>よび再生ットアップを任意に指定できます。                                                                                                    |       |
| ハートティスクの領域サイスを変更して用ゼットアッ<br>プを行う場合に指定してください.                                                                                                    |       |
| 「再セットアップモードを指定してください。<br>マウスで再セットアップモードをクリックするか、矢印キー(↑・↓)で<br>ップモードを選択してEnterキーを押してください。<br>(ESCキーを押まと再セットアップを中止します。)                                                                 | 再セットア |
| ハードデデスクの領域確保、創除やフォーマット、お<br>よび再セットアップを任意に指定できます.<br>ハードディスクの領域サイズを変更して再セットアッ<br>ブを行う場合に指定してください.<br>マウスで再セットアップモードを指定してください.<br>マウスで再セットアップモードを指定してください.<br>(ESCキーを弾すと再セットアップを中止します.) | 再セットア |

これで領域確保は終了しました。

次に「3. ドライブをフォーマットする」に進んでください。

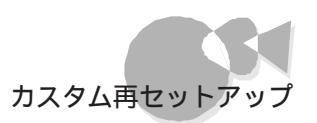

# 3.ドライブをフォーマットする.....

新しく確保しなおした領域はフォーマットの作業が必要です。

1 次の画面が表示されていることを確認してください。 [ハードディスクのフォーマット を選択して、 (過キーを押します。)

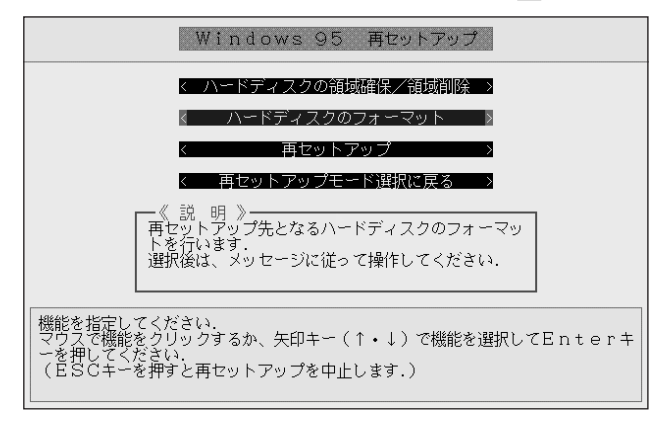

2 フォーマットするドライブを選択して 2キーを押します。

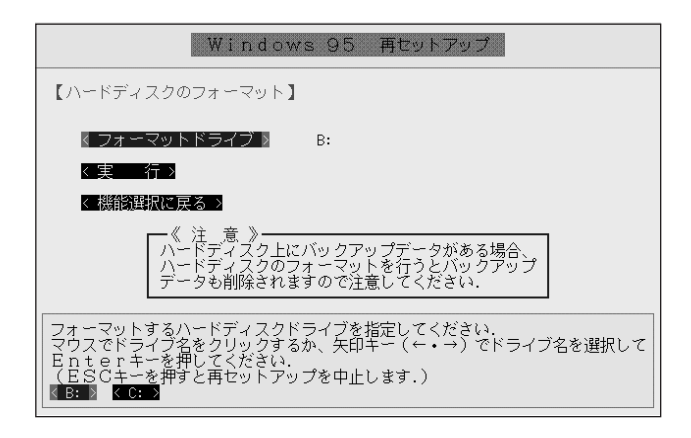

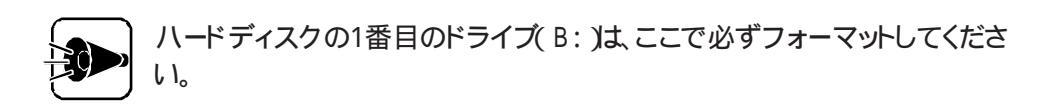

[実行を選択して 迎キーを押します。

「注意!ドライブB:の固定ディスクのデータはすべてなくなります。フォーマットしますか(Y/N)?」というメッセージが表示されますので、(Y)キーを押して (2)キーを押してください。

フォーマットには、5分程度かかります、フォーマットを行うドライブのサイズにより、多 少異なります ) ドライブのフォーマットが終了すると、次のメッセージが表示されます。

ボリュームラベルを入力してください. 半角で11文字、全角で5文字以内 必要なければ、Enterキーを押してください.

必要であれば、「ボリュームラベル」を入力し、<br/>
「シーキーを押してください。<br/>
必要なければ、<br/>
「シーキーを押してください。

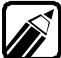

「ボリュームラベル」は再セットアップ後にも設定することができます。 「ボリュームラベル」は、[マイコンピュータ ]や[エクスプローラ ]でハードディ スクの名前として表示されます。

次の画面が表示されます。

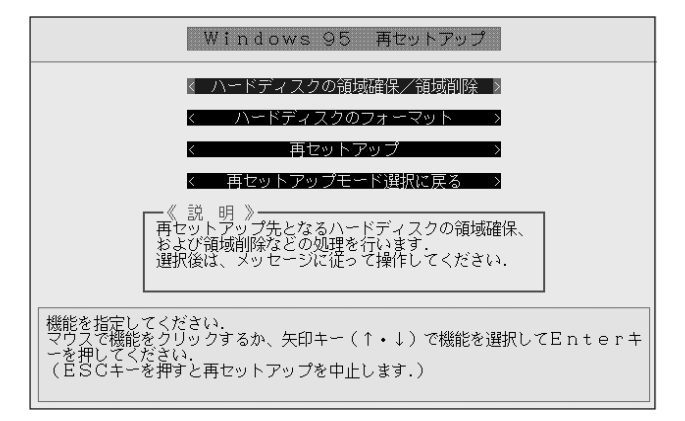

新しく領域を作成しなおしたドライブが複数ある場合は、手順1~4を繰り返してフ ォーマットしてください。

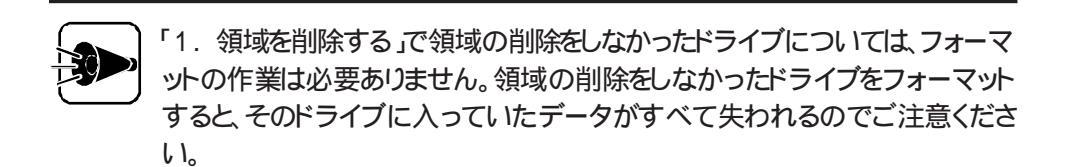

次に「4.システムを再セットアップする」に進んでください。

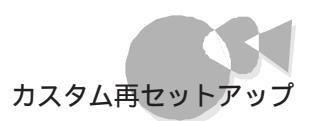

# 4.システムを再セットアップする.....

ここからは、実際にハードディスクにシステムを再セットアップしていきます。

画面が次の画面になっていて、フロッピーディスクドライブに「システムインストール ディスク」がセットされていることを確認してください。

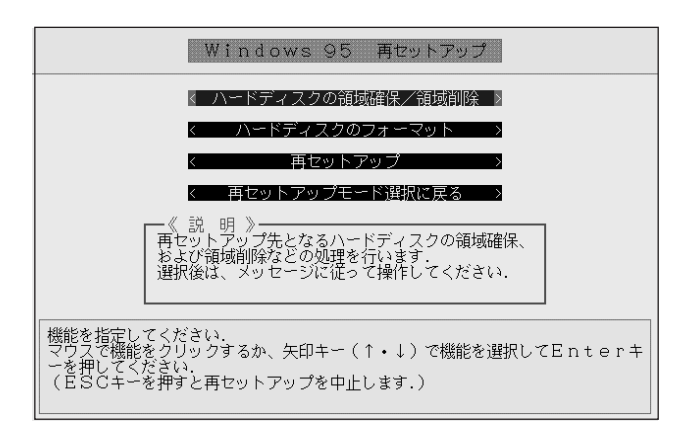

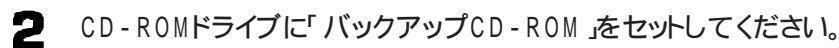

CD-ROMをCD-ROMドライブにセットする方法やCD-ROMドライブから取り 出す方法については、『ステップアップガイド』をご覧ください。

- 3
  - [ 再セットアップ を選択して(ヨキーを押します。
- バックアップディスクのドライブに「Q:」、再セットアップ先のドライブに「B:」と表示 されていることを確認してください。

再セットアップ先のドライブは、必ずハードディスクの1番目のドライブ(B:を 選択してください。

この状態では、フロッピーディスクドライブがAドライブになっているので、ハー ドディスクの第1パーティションはBドライブとなります。 .

5 [実行を選択して 2キーを押します。

システムの再セットアップがはじまります。システムの再セットアップには、50~60 分程度かかります。

| Windows 95                                                        | 再セットアップ |  |  |
|-------------------------------------------------------------------|---------|--|--|
| 【再セットアップ】                                                         |         |  |  |
| < バックアップディスクのドライブ >                                               | Q:      |  |  |
| < 再セットアップ先のドライブ >                                                 | В:      |  |  |
| ≰実 行≥                                                             |         |  |  |
| < 機能選択に戻る >                                                       |         |  |  |
|                                                                   |         |  |  |
|                                                                   |         |  |  |
| 再セットアップを行います。よろしいですか?<br>マウスで項目をクリックするか、矢印キー (←・→) で項目を選択してEntenキ |         |  |  |
|                                                                   |         |  |  |

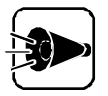

- ・システムの再セットアップ中は、画面からの指示がない限り、CD-ROMを 取り出したり、フロッピーディスクを取り出したりしないでください。また、電源 スイッチを押さないでください。
- ・システムの再セットアップの途中でフロッピーディスクを入れ替えるメッセ ージが表示される場合は、画面の指示にしたがってフロッピーディスクを入 れ替えてください。

システムの再セットアップが終了すると次の画面が表示されます。

| Windows 95 再セットアップ                                                                                               |
|----------------------------------------------------------------------------------------------------|
|                                                                                                    |
|                                                                                                    |
|                                                                                                    |
|                                                                                                    |
|                                                                                                    |
| 再セットアップが終了しました。システムを再起動しますので、システムインストー<br>ルディスクおよびバックアップCD-ROMを抜いてください。<br>準備ができたら、フロファくの化、ボタンをクリックするか、Fntert+を押 |
|                                                                                                    |

フロッピーディスクドライブからシステムインストールディスクを、CD-ROMドライブ からバックアップCD-ROMを取り出してください。

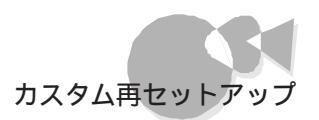

7 [OK をクリックするか、 副キーを押します。

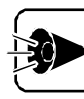

「固定ディスク起動メニュープログラム」が起動した場合は、そのまま (週キーを押してください。

自動的にシステムが再起動し、しばらくするとWindows 95セットアップウィザード」の画面が表示されます。

| Windows 95 セットアップ・ウィザ <sup>、</sup> ート <sup>、</sup> |                                 |  |  |
|----------------------------------------------------|---------------------------------|--|--|
|                                                    | ユーザー情報                          |  |  |
|                                                    | 下記のボックスに名前を入力してください。会社名も入力できます。 |  |  |
|                                                    | 名前(4):                          |  |  |
|                                                    | 会社名(2).                         |  |  |
|                                                    |                                 |  |  |
| l 🏹                                                |                                 |  |  |
|                                                    |                                 |  |  |
|                                                    | < 戻る( <u>B</u> ) 次へ> キャンセル      |  |  |

次に「5. Windows 95の設定をする」に進んでください。

## 5. Windows 95の設定をする.....

システムの再セットアップが終ったら、初めて本機の電源をONにしたときと同じように、 Windows 95の設定をする必要があります。

| Windows 95 セットアップ・ウィザート |                                                                                   |  |
|-------------------------|-----------------------------------------------------------------------------------|--|
|                         | <b>ューサ<sup>*</sup>ー情報</b><br>下記のボックスに名前を入力してください。会社名も入力できます。<br>名前(4):<br>会社名(2): |  |
|                         | < 戻る(B) 次ヘ> キャンセル                                                                 |  |

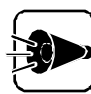

- ・ ユーザー情報は、Windows 95のライセンスを受けている人の情報を入力 してください。
- ・ 会社名は入力しなくてもかまいません。ただし、セットアップ完了後に変更す ることはできません。
- ・名前を入力しないと、次の手順に進むことはできません。
- ここで入力した名前は、セットアップ完了後に変更することはできませんので、ご注意ください。
- ここから先、手順6の画面が表示されるまで、キャンセルボタンをクリックしな いでください。

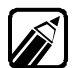

漢字変換の例 「田中」と入力する場合

「たなか」と入力します。

キーボードの [T] [A] [N] [A] [K] [A] を押します。

キーボードの (スペース) キーを押します。

入力した文字が漢字に変換されて田中のように表示されます。

変換したい漢字が表示されない場合は、キーボードの (スペース)キーを押します。

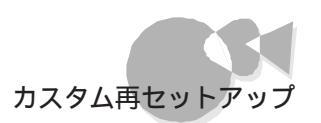

キーボードの 🕘 キーを押します。

変換した漢字が確定されます。

- ・難しい読み方の名前などを入力する場合は、まず ~ の手順で「た」を変換し、次にもう一度 ~ の手順で「なか」を入力するというように、漢字1文字ごとに区切って入力してください。
- ・ひらがなを入力して、キーボードの (スペース)キーを押さずに ④ キーを押すと、ひらがなのまま確定することができます。
- ・間違えて入力してしまった場合は、BS キーを押すことで1文字ずつ削除することができます。

文字入力に関する詳しい説明は『かんたんスタートガイド』を、キーボードに関す る詳しい説明は『ステップアップガイド』の「キーボード」をご覧ください。

- 2 入力が終わった日次へボタンをクリックします。
- 3 [使用許諾契約書 を確認します。確認が終わったら[同意する をクリックし、[次 へ ボタンをクリックします。

[使用許諾契約書 ]は大切な情報ですので、画面をスクロールして、必ずお読みください。

| Windows 95 セットアッフ・ウィザート |                                                                                                    |                  |
|-------------------------|----------------------------------------------------------------------------------------------------|------------------|
|                         | 使用許諾契約書                                                                                                    |                  |
|                         | 次の使用許諾契約書をお読みください。契約に同意しない場合は、<br>を外7ップを継続できません。                                                                                                    |                  |
|                         | マイクロソフト ソフトウェア使用許諾契約書<br>MICROSOFT(R) WINDOWS(R) 95                                                                                                    |                  |
|                         | 重要一以下の使用計差契約書を注意してお為べださし。本使<br>用計差契約者の以下契約書)は、お客様「個」まだは主人と<br>上記こ子がたって外のコウトローキルーニョン(以下マクロフ)<br>アと言いますの・フトウェア製品のドレフトウェア製品はた<br>につったってりをあわせて紹介した」の多く万年の人は<br>ドロービュータ」の創造者である日本電気株式会社以以下<br>ドロービュータの創造者である日本電気株式会社の以下 | スクロールボタンをクリックまたは |
|                         | C 同意する(A) PageDown キーを使って<br>C 同意しない(D) ス加ールしてください。                                                                                                    | キーボードの PGH キーを押す |
|                         | < <b>戻る(E)</b> (次へ) <b>キャンセル</b>                                                                                                    | と、画面か入りロールする     |

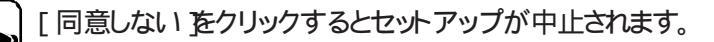

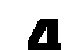

次の画面が表示されます。キーボードを使ってProduct ID番号を入力します。

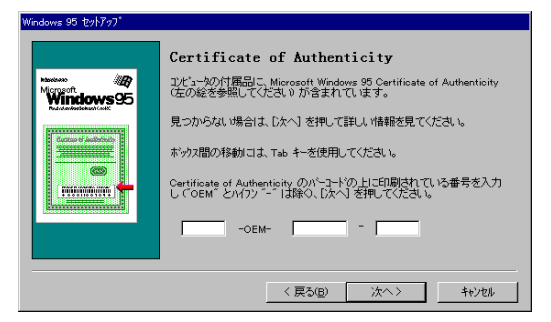

Windows 95と添付アプリケーションの再セットアップ

Product ID番号は添付の"Microsoft<sub>®</sub> Windows<sub>®</sub> 95ファーストステップガイド』の表紙に記載されています。

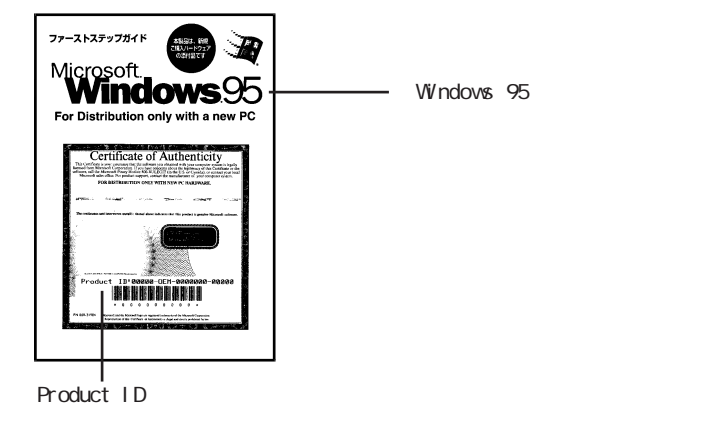

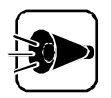

- ・ 0(ゼロ と0(オー)、1(イチ と)(アイ など、似ている文字を間違えないよう に注意してください。
- 『Microsoft<sub>®</sub> Windows<sub>®</sub> 95ファーストステップガイド』は紛失しないよう に気を付けてください。
   表紙に記載されている「Product ID番号」がないと、再セットアップできま せん。
- 5
- 入力が終わったら〔次へ〕ボタンをクリックします。
- 6
- 次の画面が表示されます。[ 完了 ]ボタンをクリックします。

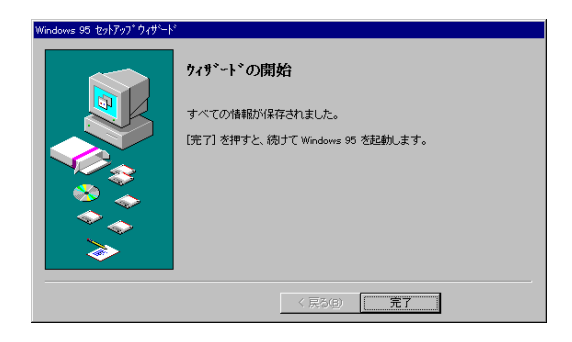

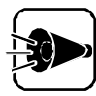

ここでの完了は、本機のセットアップすべての完了ではありません。絶対に電源をOFFにしないでください。

7 自動的にシステム環境の設定を行います。システム環境の設定の途中で「プリンタウィザード」の画面が表示されます。プリンタを使用する場合は、[次へ」ボタンをクリックします。

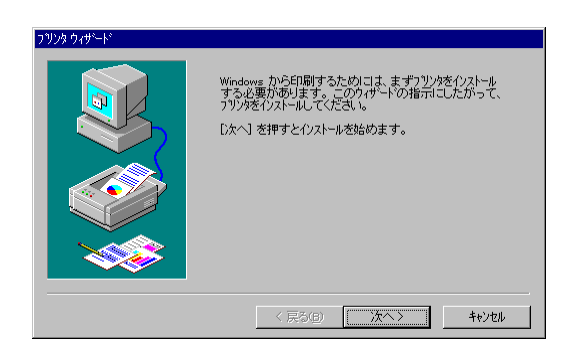

画面に表示される指示にしたがって、[ プリンタの製造元とモデルの設定 などの 項目を設定してください。

プリンタの設定はセットアップ後に行うこともできます。どのように設定していいかわからない場合やプリンタを使用しない場合は、[キャンセル]ボタンをクリックします。

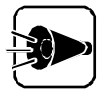

- プリンタの設定をした場合、プリンタの接続状態に関係なく、1~5分ほど時間がかかることがありますが、途中で電源を0FFにしないようにご注意ください。セットアップが正常に行われなくなります。
- ・ プリンタの設定について詳しくは、『Microsoft。Windows。95ファーストステップガイド』『ステップアップガイド』の「プリンタを使う」およびプリンタの各マニュアルをご覧ください。
- 自動的にシステムが再起動し、しばらくすると、「Windows 95へようこそ」の画面 が表示されます。

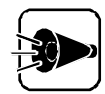

「固定ディスク起動メニュープログラム」が起動した場合は、そのまま。引キーを 押してください。 9

[閉じる]ボタンをクリックしてください。次のような画面が表示されます。

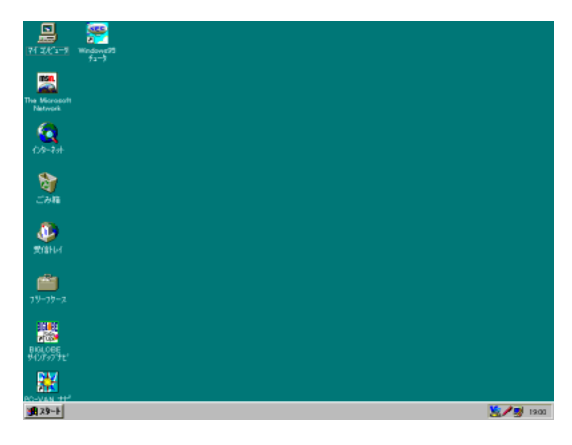

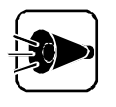

ここでWindows 95のデスクトップ画面が表示されますが、本機のセットアッ プはまだ完了していません。ここではアプリケーションソフトを起動したりせ ず、必ず手順10以降の操作を行ってセットアップを完了させてください。セット アップを完了しないと誤作動の原因となります。

**10** [スタート ボタンをクリックするとスタートメニューが表示されるので、[CEREBを使う 準備をします ]こマウスポインタを合わせてクリックします。

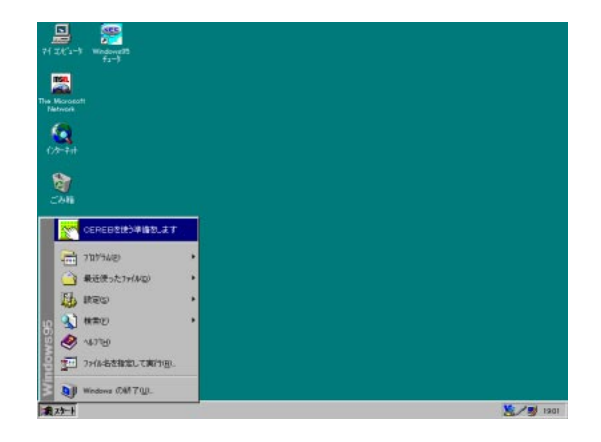

1 次の画面が表示されるので[次へ」ボタンをクリックします。

| CEREBを使う準備をします                                               |
|--------------------------------------------------------------|
| Liji Liji Liji Liji Liji Liji Liji Liji                      |
| CEREBを使う準備が整いました。<br>「次へ」ボタンをクリックしてください。CEREBメニューを<br>表示します。 |
| 次へ                                                           |

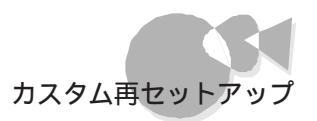

## **12** 次のような CEREBメニュー」の画面が表示されます。

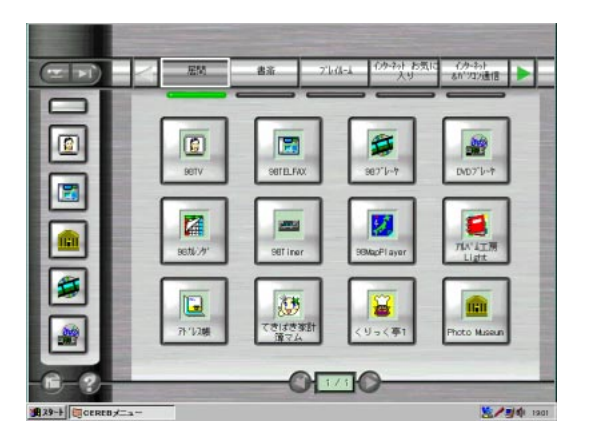

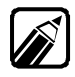

お使いの機種によって、表示される画面の内容は異なります。

これで、Windows 95の設定は終了です。

以上でカスタム再セットアップの作業はすべて終了しました。

-

## Part 2

# 他の0Sを利用する

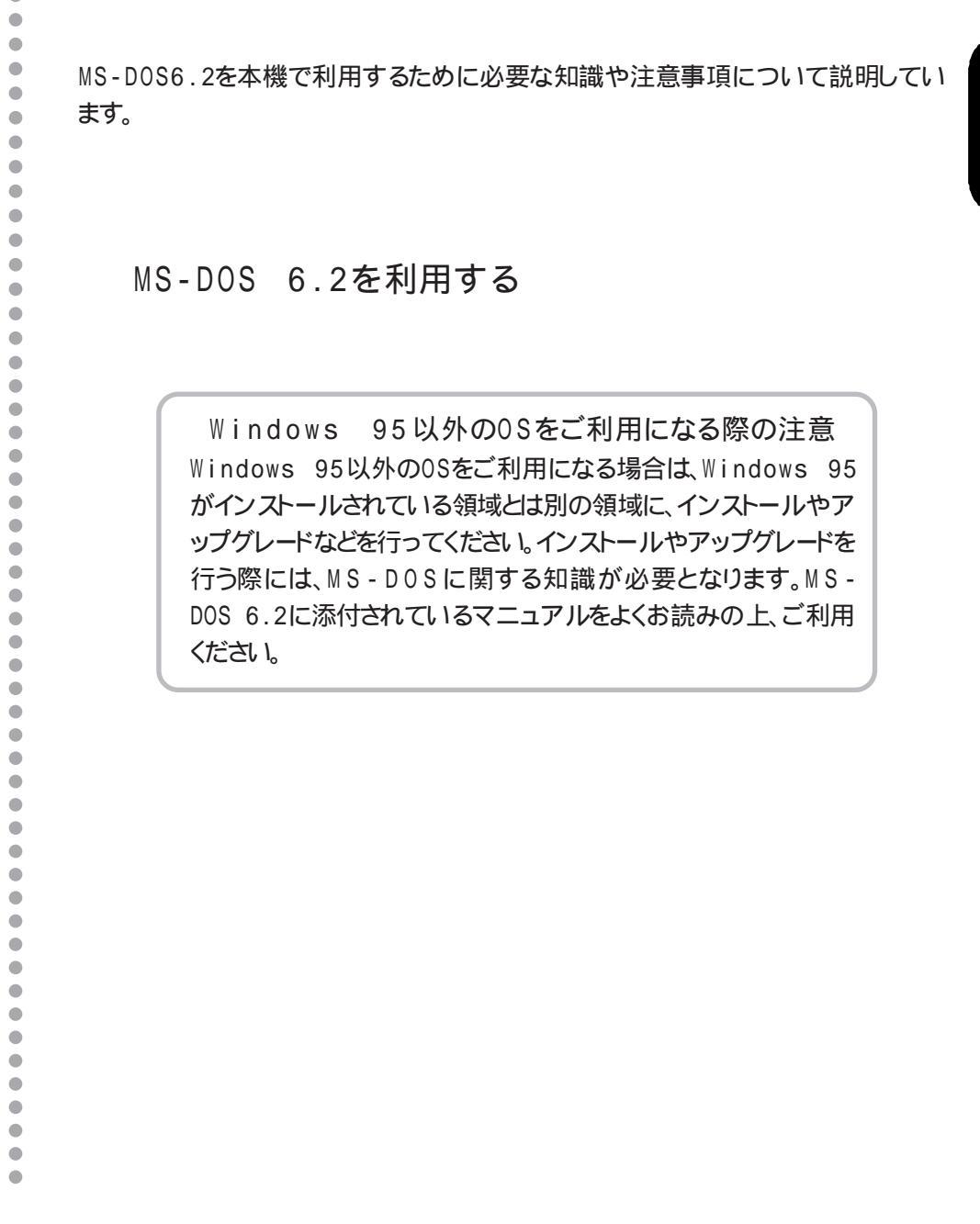

# MS-DOS 6.2を利用する

本機では、以下のMS-DOSをお使いになることができます。

・MS-DOS 6.2基本機能セット (以降, MS-DOS 6.2)

次に、別売のMS-DOS 6.2を利用する場合に必要となるアップグレードの手順について 説明します。

MS-DOS 6.2の利用.....

ここでは本機で別売のMS-DOS 6.2を利用する場合に必要となるアップグレードの手 順について説明します。

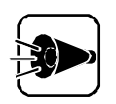

- Windows 95がインストールされている領域またはMS-DOS 6.2をインストールする領域が圧縮されている場合は、その領域を展開してからインストールやアップグレードを行ってください。
- Windows 95がインストールされている領域を解放して、MS-DOS 6.2をインストールする場合は、領域を解放する前に作業が必要となります。後述の「参考 Windows 95の領域を解放してMS-DOS 6.2をインストールするをご覧ください。また、Windows 95がインストールされている領域がMS-DOS 6.2から認識できない場合も、同様の手順にしたがってアップグレードしてください。なお、MS-DOS 6.2以外のソフトウェアをアップグレードする場合は、Windows 95の領域を解放しないでください。

・ MS-DOS 6.2ではDVD-ROMの読み込みはできません。

## MS-DOS 6.2のアップグレード

本機で別売のMS-DOS 6.2を利用するには、必ず次の手順でアップグレードを行って ください。

- (1)システムディスクの複製
- (2) 複製したシステムディスクのアップグレード
- (3)MS-DOS 6.2のインストール
- (4) インストールしたMS-DOS 6.2のアップグレード

アップグレードにあたっては、本機を「テキスト起動モード」で起動しておく必要があります。起動モードの切り替えは、「システムセットアップメニュー」で行います。詳しくは、別冊の『ステップアップガイド』をご覧ください。

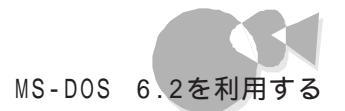

(1)システムディスクの複製

以下の手順では、次のものが必要です。準備しておいてください。

・MS-DOS 6.2システムディスク(別売)

・2HDフロッピーディスク:1枚

2HDフロッピーディスクには、あらかじめ「アップグレード済みシステムディスク #1」と書いたラベルを貼っておいてください。

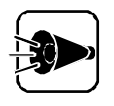

Windows 95の領域を解放して、MS-DOS 6.2をインストールする場合は、別 途フロッピーディスクが必要となります。その際は指示にしたがって用意してく ださい。詳しくは後述の「参考 Windows 95の領域を解放してMS-DOS 6.2をインストールする。をご覧ください。

はじめに、「MS-DOS 6.2システムディスク#1」に対してアップグレードを行います。アップ グレードによリシステムディスクの内容を書き換えますので、必ずシステムディスクの複製 を作成し、複製に対してアップグレードを行ってください。オリジナルのシステムディスク は大切に保存しておいてください。

- ▲機の電源をONにして、「Windows 95を起動しています...」のメッセージが表示されたら、キーボードの「f・8」キーを押してWindows 95起動メニューを表示させます。
- 2 Windows 95起動メニューから コマンドプロンプトのみ を選択します。 システムディスクのアップグレードが終了するまでは、起動したコマンドプロンプトの まま続けて作業してください。
- 3 FORMATコマンドを使って、あらかじめ用意しておいた「アップグレード済みシステムディスク#1」を初期化します。 「アップグレード済みシステムディスク#1」をフロッピーディスクドライブにセット後、コマンドプロンプトから次のように入力し、1.25Mバイトでフォーマットします。 <ドライブ名>には、「アップグレード済みシステムディスク#1」をセットしたフロッピ ーディスクドライブを指定します。

FORMAT <ドライブ名>: /U /M 쾾

他

のOSを利用する

DISKCOPYコマンドを使って「システムディスク#1」の複製を作成します。 複製はあらかじめ用意した「アップグレード済みシステムディスク#1」に作成します。

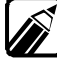

DISKCOPYコマンドの使用方法はコマンドプロンプトで次のように入力して、 確認してください。

DISKCOPY /?

(2) 複製したシステムディスクのアップグレード

引き続き、複製した「システムディスク#1」に対してアップグレードを行います。

- 1 フロッピーディスクドライブに「アップグレード済みシステムディスク#1」をセットします。
- 2 コマンドプロンプトから次のように入力し、アップグレードを実行します。 <ドライブ名>には「アップグレード済みシステムディスク#1」をセットしているドライ ブ名を指定します。

CD ¥D0S62 伊 UPD0S62 <ドライブ名>: 伊

(3)MS-DOS6.2のインストール

引き続き、MS-DOS 6.2のインストールを行います。

「アップグレード済みシステムディスク#1」を使って、ハードディスクまたはフロッピーディス クへのインストールを行います。

MS-DOS 6.2をハードディスクにインストールする場合は、すでに確保済みの領域を解放 してから、インストールを行ってください。MS-DOS 6.2のインストールを行うために必ず 20MB以上の領域を確保し、MS-DOS 6.2のすべての機能をインストールしてください。 MS-DOS 6.2のインストール方法については、MS-DOS 6.2のマニュアルをご覧ください。

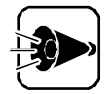

- MS-DOS 6.2に添付されているWindowsモジュールは、Windows 95ではご利用になれません。
- 「アップグレード済みシステムディスク#1」はこのディスクを作成した環境でのみ使用できます。CD-ROMドライブなどのハードウェア構成を変更すると、 正常にMS-DOS 6.2をインストールできない場合がありますので、最初から アップグレードをやりなおしてください。

(4)インストールしたMS-DOS 6.2のアップグレード

引き続き、「アップグレード済みシステムディスク#1」を使ってインストールしたMS-DOS 6.2を、再度アップグレードします。

- MS-DOS 6.2をインストールしたハードディスク、またはフロッピーディスクから起動します。 DOSシェルの画面が表示された場合は、キーボードの「+3」キーを押して終了してください。
- 2 コマンドプロンプトから次のように入力して、カレンド・ライブ、操作の対象になって いるドライブ をWindows 95がインストールされているハードディスクのドライブに 変更します。 <ドライブ名>にはWindows 95のドライプを指定してください。

<ドライブ名> : 🕗

3 コマンドプロンプトから次のように入力し、カレントディレクトノを変更した後、アップグレードを実行します。 <ドライブ名>にはMS-DOS 6.2をインストールしたドライブを指定します。 ハードディスクにインストールした場合はディレクトリ名も指定してください。

> フロッピーディスクにインストールした場合 CD ¥DOS62 ④ UPDOS62 <ドライブ名> : ④ ハードディスクにインストールした場合 CD ¥DOS62 ④

> > UPD0S62 <ドライブ名>:¥<ディレクトリ名> (J)

- アップグレードが終了したら、再起動してアップグレードしたMS-DOS 6.2をお使いください。
- 参考 Windows 95の領域を解放してMS-DOS 6.2をインストールする Windows 95がインストールされている領域を解放して別売のMS-DOS 6.2をインスト ールする場合は、必ず次の手順で行ってください。

1. システムディスクのアップグレード

アップグレードに必要なファイルのバックアップを行います。

以下の手順では、MS-DOS 6.2でフォーマット済みの2HDフロッピーディスクが 2枚必要になりますので、あらかじめ準備しておいてください。

次に手順を説明します。

- MS-DOS 6.2のアップグレード」の「(1)システムディスクの複製」と「(2)複製 したシステムディスクのアップグレード」を行います。
- 2 続けてフロッピーディスクドライブに用意したフロッピーディスクをセットし、コマンド プロンプトから次のように入力し、バックアップディスクを作成します。 ドライブ名にはフロッピーディスクをセットしたドライブを指定します。画面の指示 にしたがってフロッピーディスクを入れ替えてください。

CD ¥D0S62 (J) FBACK62 <ドライブ名> : (J)

メッセージに従って、作成したフロッピーディスクにラベルを貼ります。

- 3 「 MS-DOS 6.2のアップグレード」の「(3)MS-DOS 6.2のインストールを行います。
- 2. インストールしたMS-DOS6.2のアップグレード

引き続き、「アップグレード済みシステムディスク#1」を使ってインストールしたMS-DOS 6.2を、再度アップグレードします。

- MS-DOS 6.2をインストールしたハードディスクから起動します。 DOSシェルの画面が表示された場合は、キーボードの「1·3」キーを押して終了させます。
- 2 フロッピーディスクドライブに前述の「1.システムディスクのアップグレード」の手順 2で作成した「バックアップディスク#1」をセットします。

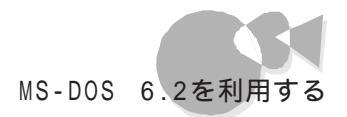

 コマンドプロンプトから次のように入力し、カレンド・ライブを「バックアップディスク# 1」をセットしたドライブに変更して、アップグレードに必要なファイルをハードディスク にリストアします。
 <ドライブ名1>にはフロッピーディスクのドライブ名を、<ドライブ名2>にはMS-DOS 6.2をインストールしたハードディスクのドライブ名を入力します。

> <ドライブ名1> : ④ FBACK62 <ドライブ名2> : ④ <ドライブ名2> : ④

4 以降は、「MS-DOS 6.2のアップグレード」の「(4) インストールしたMS-DOS 6.2 のアップグレード」の手順3以降を行います。 •

MS-DOS 6.2の強化機能

MS-DOS 6.2をアップグレードしたことにより、本機で使用できる強化機能は次のとおりです。

POWERコマンド

POWERコマンドは、MS-DOS 6.2システムやアプリケーションソフトの動作を監視して、本機をパワーセーブ(消費電力制御)状態にします。

本機はシステムセットアップメニューの「省電力の設定」メニューでパワーセーブモードの 設定が可能ですが、POWERコマンドを使用することで、MS-DOS 6.2システムレベ ルでのパワーセーブが可能になります。

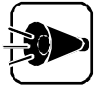

本体の「省電力の設定」メニューに「CPU自動停止」の設定がある場合は、 [設定しない]こしてご使用ください。「省電力の設定」については別冊の『ステ ップアップガイド」をご覧ください。

・POWERコマンドの組み込み

POWERコマンドを使用するには、CONFIG.SYSファイルに次の一行を追加して本機を再起動します。

DEVICE=A : ¥DOS¥POWER.EXE

POWERコマンドは、UMBメモリに十分な空き容量が存在する場合、組み込み時に自動的にUMBメモリを利用します。

また、POWERコマンドには次のようなスイッチがあります。

DEVICE=A : ¥DOS¥POWER.EXE[ADV[ : MAX|REG|MIN ]STD|OFF][/LOW]

ADV[ : MAX | REG | MIN ]

アプリケーションソフトやハードウェアのアイドル(何もしていない時間を 検出して、本機をパワーセーブ動作状態にします。MIN、REG、MAXの 順にパワーセーブされる度合いが高くなりますが、本機の動作速度が遅く なる可能性も大きくなります。動作速度に問題が発生する場合は、MINを 指定してください。これらの指定を省略した場合は、REG指定の状態で動 作します。

- STD POWERコマンドの機能を無効にします。また、本体に内蔵の省電力機能 がある場合は、設定された値を有効にします。
- 0FF POWERコマンドの機能を無効にします。また、本体に省電力機能がある 場合は、設定された値を無効にします。
- /LOW UMBメモリに十分な空き容量がある場合でも、UMBメモリを使用しません。

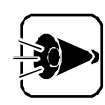

POWERコマンドは、ADDDRVコマンドでは組み込まないでください。

・POWERコマンドの動作の変更

POWERコマンド組み込み後に動作の設定を変更する場合は、コマンドラインから次のように指定します。スイッチの内容は組み込み時と同様です。

POWER [ADV[ : MAX|REG|MIN]STD|OFF]

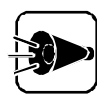

POWERコマンドを組み込んでいない場合、コマンドラインからの設定変更は できません。

高分解能クロックデバイス

HRTIMER.SYSは、MS-DOS 6.2で1/100秒単位での時刻の取得/設定を行う場合に使用する高分解能クロックデバイスです。

・HRTIMER.SYSの組み込み

高分解能クロックデバイスを使用するにはCONFIG.SYSファイルに次の1行を追加して本機を再起動します。

DEVICE=A: ¥DOS¥HRTIMER.SYS

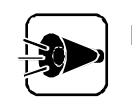

HRTIMER.SYSは、ADDDRVコマンドを使用して組み込まないでください。

また、オンラインヘルプの注意事項も必ずお読みください。

## MS-DOS 6.2を利用する場合の注意

本機では、以下のコマンドはご利用になれません。

- MAXLINK-LITE
- RSDRV.SYS
- INSTCD.EXE

他のOSを利用する

## 固定ディスク起動メニュープログラムについて

本機の固定ディスク起動メニューで自動起動の設定/解除を行うには、キーボードの [1・1]キーを使用します。

固定ディスク起動メニュープログラムについて、詳しくは付録の「固定ディスク起動メニューの利用」または、MS-DOS6.2のマニュアルをご覧ください。

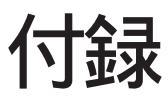

•

. C  本機を利用するための補足情報です。

固定ディスク起動メニューの利用 FAT32ファイルシステムの利用

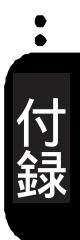

# 固定ディスク起動メニューの利用

ここでは、本機で固定ディスク起動メニューを利用する上での必要事項について説明し ます。

#### 固定ディスク起動メニュー

[固定ディスク起動メニュー]よ、ハードディスクのどの領域、ドライブ)からシステムを起動 するかを選択するためのプログラムです。

本機では、内蔵ハードディスクが複数の領域に分割されており、かつBOOT可に設定されている領域が2つ以上ある場合に、電源をONにしたときにて固定ディスク起動メニュー ] が表示されます。

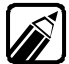

 ・購入時の状態ではBOOT可になっている領域は1つだけのため、[固定ディ スク起動メニュー]は表示されずにWindows 95が起動します。

- 「固定ディスク起動メニュー」を表示させるためには、「システムセットアップメニュー」で「テキスト起動モード」に設定し、起動する必要があります。
   詳しくは、別冊の「ステップガイド」をご覧ください。
- ・上記の条件を満たしていながら、[固定ディスク起動メニュー]が表示され ない場合は、次の操作を行ってください。
- キーボードの[TAB]キーを押しながら電源をONにします。このとき「ピピピ…」
   という音が鳴るまで、[TAB]キーを押したままにしてください。

[固定ディスク起動メニュー ]の画面では、どの領域 ドライブ からシステムを起動するかを選択できます。

画面左には、ディスク装置名が、画面右にはそのディスク装置内の領域名が表示されて います。

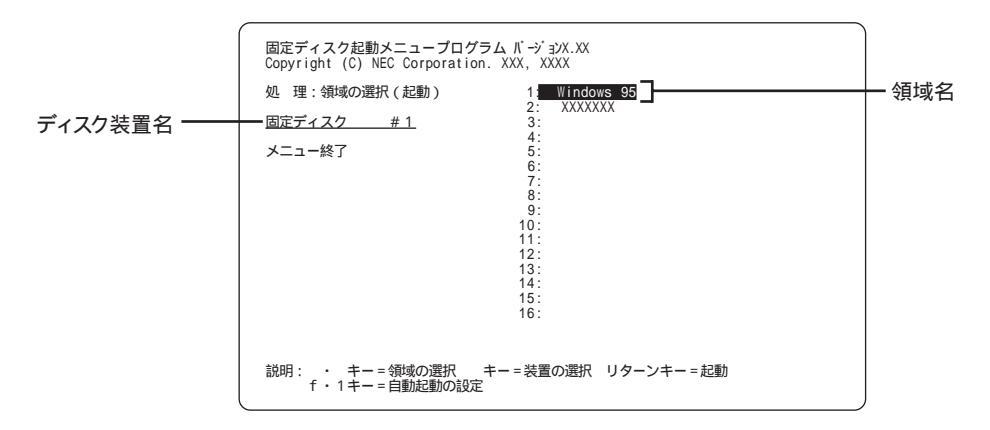

固定ディスク起動メニュー

システムを起動するには、 ↑ ↓ ー ー キーで起動したい領域に反転表示をあわせて、 ゆキーを押します。

なお、[FDISKオプション ]の[4. 領域情報を表示 ]で「BOOT」が「不可」になっている 領域や、「状態」が「スリープ」になっている領域は選択できません。

B00Tを変更するには、[FDISKオプション]の機能を利用します。[FDISKオプション]は、MS-D0Sプロンプトの画面から、

FDISK 🛃

と入力して起動します。表示された画面で、[2. 状態を変更を選択した後、画面の指示にしたがって領域の「BOOT」を「可」に設定してください。

自動起動の設定

[固定ディスク起動メニュー を表示しないで、あらかじめハードディスクの指定した領域 から自動起動することができます。自動起動の設定を行うと、次回起動時からは固定デ ィスク起動メニューは表示されません。

自動起動の設定を行うには、次のように操作してください。

- 【 固定ディスク起動メニュー が表示されているときに、自動起動したい領域を反 転表示させ、「+1」キーを押します。
- 2 「選択した領域を自動起動に設定しますか(Y/N)?」というメッセージが表示されるので、[Y]キーを押します。[N]キーを押すと自動起動の設定は行われません。

次のように表示されて、自動起動に設定されます。

- ・ 領域名の横 「\*」
- ・ 画面右下 「\*は自動起動に設定された領域です」

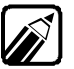

・本機能を使用するためには、「システムセットアップメニュー」で、「テキスト起動モード」
 に設定する必要があります。
 詳しくは、別冊の「ステップアップガイド」をご覧ください。

自動起動の変更/解除

自動起動の変更/解除は、[固定ディスク起動メニュー ]で行います。 自動起動に設定されていると、[固定ディスク起動メニュー ]は表示されませんので、次のような操作で[固定ディスク起動メニュー 査表示させます。

く 装置の起動時にキーボードのTABキーを押し続けます。

2 「ピピピ…」という音が鳴ってから[TAB]キーから指を離します。

3 固定ディスク起動メニューが表示されたら、次のように操作します。

- ・ 変更する場合
   (f・1)キーを押して自動起動を解除した後、「自動起動の設定」と同じ操作を 行ってください。
- ・解除する場合 自動起動を解除したい領域名を反転表示させ、「+-1」キーを押します。

# FAT32ファイルシステムの利用

本機にインストールされているWindows 95では、FAT32ファイルシステムをサポートしています。ここでは、FAT32ファイルシステムの概要や設定方法について説明します。

FAT(File Allocation Table )ファイルシステム(以降、FAT16)は、MS-DOSや従来のWindowsで使用されている基本的なファイルシステムです。 FAT32ファイルシステム(以降、FAT32)はFAT16を拡張したファイルシステムで、次のような特長があります。

 ・従来のFAT16では、2GBの容量を超える領域を扱えませんでしたが、FAT32では 理論上2TB(2,048GB)の容量まで扱えます。

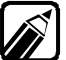

FAT32に関する情報は、[Windows フォルダのGENERAL.TXTにも記載されています。

FAT32を使用する場合の注意

本機の出荷時のハードディスクの領域はFAT16です。通常は、FAT16のまま使用して ください。FAT32を使用する場合は、次の注意事項を確認してご使用ください。

- ・内蔵ハードディスクにカスタム再セットアップでシステムを再セットアップする場合シス テム領域、ハードディスクの第1パーテションをFAT32にしないでください。
- 本機に添付されているアプリケーションやご使用になっているソフトウェアによっては 正しく動作しない場合があります。
  - スキャンディスク、バックアップ、およびデフラグなど、[システムツール]グループに あるディスク管理ツールはFAT32に対応しています。ただし、[ドライブスペース] ではFAT32のドライブを圧縮できません。
  - ・Windows 95がインストールされている領域をFAT32に変更した場合は、 98TELFAXの自動受信機能は使用できません。
- ・FAT32は、本機にインストールされているWindows 95でのみ使用できます。以下の OSでは、FAT32のドライブに保存されたデータやファイルにアクセスできません。

市販されているWindows 95 MS-DOS6.2 FAT32の設定方法

FAT32を利用するには、[FDISKオプション を使用して領域を作成します。 [FDISKオプション ]は、ハードディスクに領域を作成したり、削除したりするプログラム です。

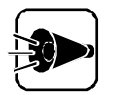

領域を削除すると、お客様がセットアップしたシステムやアプリケーション、デ ータファイルもすべて削除されます。大切なデータやファイルは、領域を削除 する前に、必ずフロッピーディスクなどの別の媒体に保存してください。

[FDISKオプション]は、Windows 95を起動して、MS-DOSプロンプトの画面から次のように入力します。

FDISK 🛃

ハードディスクの容量が512MBを超える場合は、大容量ディスクのサポートを行う かどうかを確認する、次のようなメッセージが表示されます。

| 512 MB以上のディスクがあります.                                                                                                    |
|----------------------------------------------------------------------------------------------------|
| このパージョンの Windows では、このような大容量ディスク<br>のサポートが強化され、より効率のよいディスク利用やより<br>大きな領域の定義ができるようになりました。<br>ンの MG-DOOS, Windows, ディスク ユーティリティなどはこの<br>大容量ディスク サポートを使用して作成された領域にはアク<br>セスできません. |
| 複数のオペレーティング システム、または異なるバージョンのオペレーティング<br>システムをデュアル ブートする場合は、このサポートは使用しないでください.                                                                                                 |
| 大容量ディスクのサポートを使用可能にしますか (Y/N)? [】]                                                                                                    |
|                                                                                                    |
|                                                                                                    |

Y を選択した後、領域、ただし、512MBを超える領域、を作成すると、その領域にはFAT32が適用されます。

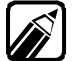

作成した領域のサイズが512MBよりも小さい場合は、自動的にFAT16が適用 されます。

[FDISKオプション]で領域を作成した後、Windows 95を再起動してドライブを フォーマットすると、領域が利用できるようになります。

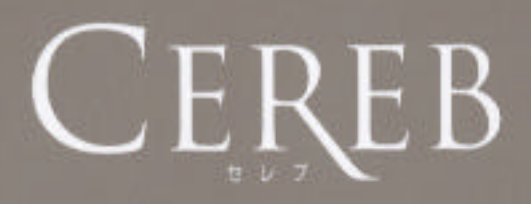